# A program kezelőfelülete

Az Outlook Express indításához kattintsunk duplán a Munkaasztalon látható ikonra, vagy válasszuk a **Start** menü **Programok » Outlook Express** elemét. A program indítása után az alábbi ablakot láthatjuk:

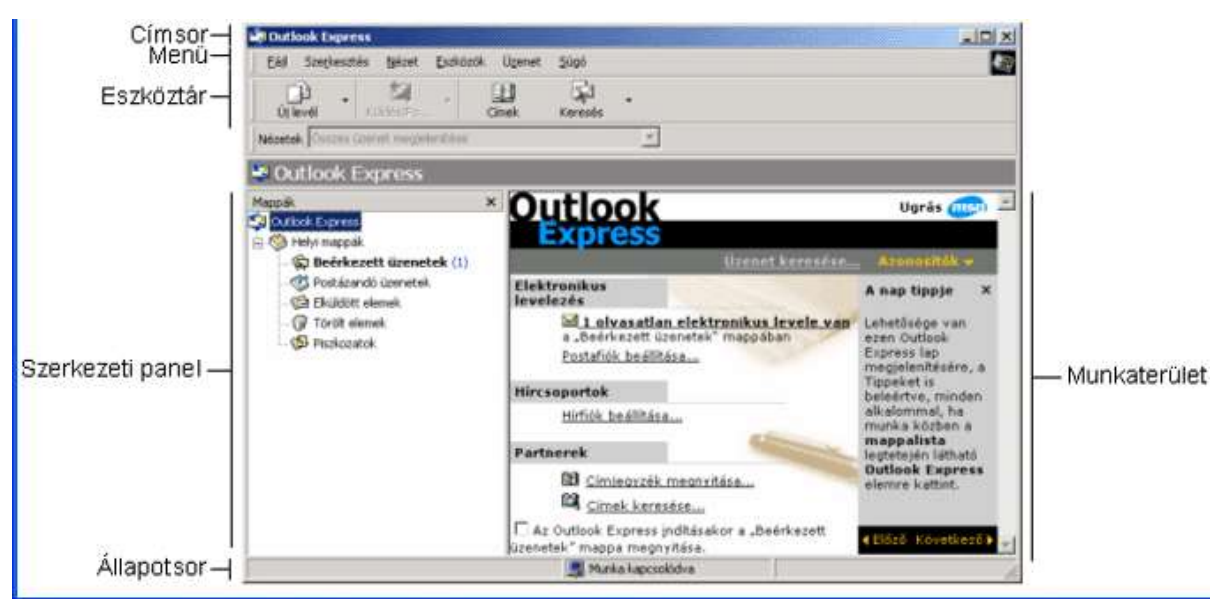

Az Outlook Express segítségével elektronikus leveleket küldhetünk az interneten, illetve internetes hírcsoport-kiszolgálókhoz kapcsolódhatunk. Ezeket a szolgáltatásokat egy mappastruktúrához hasonló szerkezeten keresztül érhetjük el.

#### Beépített eszköztárak használata

Az Outlook Express egyetlen beépített eszköztárral rendelkezik. Az eszköztár az aktuális szolgáltatáshoz kapcsolódó, leggyakrabban használt parancsok ikonjait tartalmazza. Ennek megfelelően az eszköztáron más funkciójú gombok jelennek meg egy üzenet elolvasásakor, és mások egy új levél írásakor.

#### Levél olvasásakor:

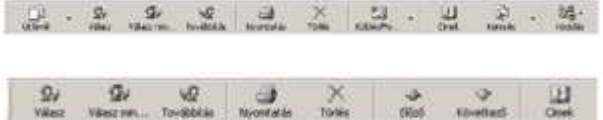

Új levél írásakor:

Amennyiben nem fér el az eszköztáron az összes gomb, az eszköztár végén található duplanyílra kattintva megjelenő listából további funkciók közül választhatunk.

Az ablak **címsorában** az aktuális mappa nevét láthatjuk. A címke alatti **menü** segítségével különféle parancsokat és beállítási lehetőségeket érhetünk el. Az **eszköztáron** az aktuális szolgáltatáshoz kapcsolódó, leggyakrabban használt parancsok ikonjait találjuk. A **szerkezeti panelen** a különféle szolgáltatásokhoz tartozó mappák közül választhatunk. A jobb oldali **munkaterületen** az aktuális mappa

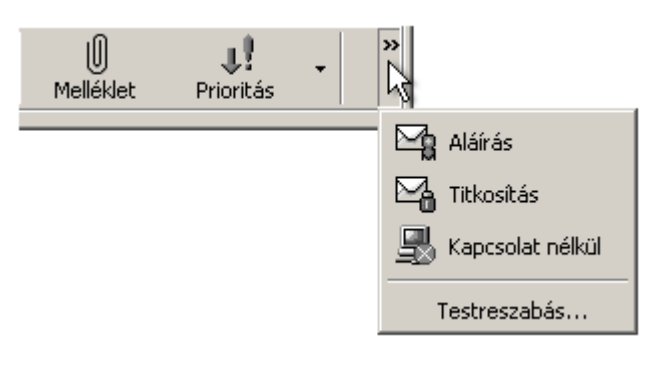

tartalmát láthatjuk. Az **állapotsoron** az Outlook Express éppen használatban lévő szolgáltatásával kapcsolatos információkat találunk. Az **ablakvezérlő gombok** segítségével a program ablakát minimalizálhatjuk a tálcára, vagy a **Bezárás** gomb segítségével bezárhatjuk.

# A mappaszerkezet elemei

Beérkezett leveleinket lehetőségünk van rendszerezni. A beérkezett üzeneteink

szétválogatására új mappákat hozhatunk létre. A mappák létrehozásánál célszerű figyelembe venni a levelek tartalmát is.

A mappaszerkezetben az Outlook Express két szolgáltatásához – a levelezéshez és a hírcsoportokhoz – kapcsolódó mappákat láthatjuk. Tekintsük át ezek tartalmát. Az alábbi képen az Outlook Express egy lehetséges mappa-struktúráját láthatjuk. Az egyes mappák tetszőleges számú újabb

mappát tartalmazhatnak. Az almappák megjelenítéséhez kattintsunk a mappa előtt látható ⊞jelre, amely ezután ⊟jellé változik. Az almappák elrejtéséhez a ⊟jelre kell kattintanunk.

# Mappák létrehozása

A hírkiszolgáló szerverek kivételével bármely mappában létrehozhatunk újabb mappákat. Egy mappa létrehozásához kattintsunk a **Fájl** menü **Mappa** » Új parancsára.

A megjelenő **Mappa létrehozása** panel **Mappanév** rovatába gépeljük be az új mappa nevét.

A panel alsó felén látható mappaszerkezetben határozzuk meg az új mappa helyét. Az **OK** gomb használata után az új mappa megjelenik a mappaszerkezetben.

# Mappák átnevezése

Az Outlook Expressben lehetőségünk van az általunk korábban létrehozott mappák átnevezésére. Jelöljük ki az átnevezendő mappát, majd használjuk a **Fájl** menü **Mappa » Átnevezés** parancsát.

A megjelenő párbeszéd panel **Mappanév** rovatában módosíthatjuk a mappa nevét. A módosítások jóváhagyásához kattintsunk az **OK** gombra.

# Mappák áthelyezése

Az Outlook Expressben a felhasználó által létrehozott mappastruktúra a mappák áthelyezésével megváltoztatható. Az alapértelmezett mappák – például Beérkezett

üzenetek, Törölt elemek – áthelyezésére az Outlook Expressben nincs lehetőségünk. Egy mappa áthelyezéséhez jelöljük ki az áthelyezendő mappát, majd használjuk a **Fájl** menü **Mappa** » **Áthelyezés** parancsát.

| Dion | Mappa megnevezése        | Funkció                                                                   |
|------|--------------------------|---------------------------------------------------------------------------|
| 9    | Outlook Express          | Az elérhető szolgáttatásokat foglalja össze.                              |
| 0    | Helyi mappák             | A levelezéshez szükséges mappákat tartalmazza.                            |
| 8    | Beërkezett üzenetek      | A beérkezett elektronikus kwelek listáját tartal-<br>mazza.               |
| T    | Postázandó üzenetek      | Elküldésre száró, de még nem továbbítot üzenetek<br>átmeneti tárolóhelye. |
| 63   | Elküldött elemek         | Elküldött elektronikus leveleink listäjät tartalmazza.                    |
| 9    | Törölt elemek            | Az Outlook Expressben törölt elemek átmeneti<br>tárolóhelye.              |
| \$   | Piezkozatok              | Félbehagyott elektronikus leveleink átmeneti tárolá<br>sára szolgál.      |
| e    | Hírcsoport-kiszolgálók   | A beállítoft hircsoportkiszolgáló-szerver jelölésére<br>szolgál.          |
| 19   | Előfizetett hírcsoportok | Az előfizetett tvircsoportok jelőlésére szolgál                           |

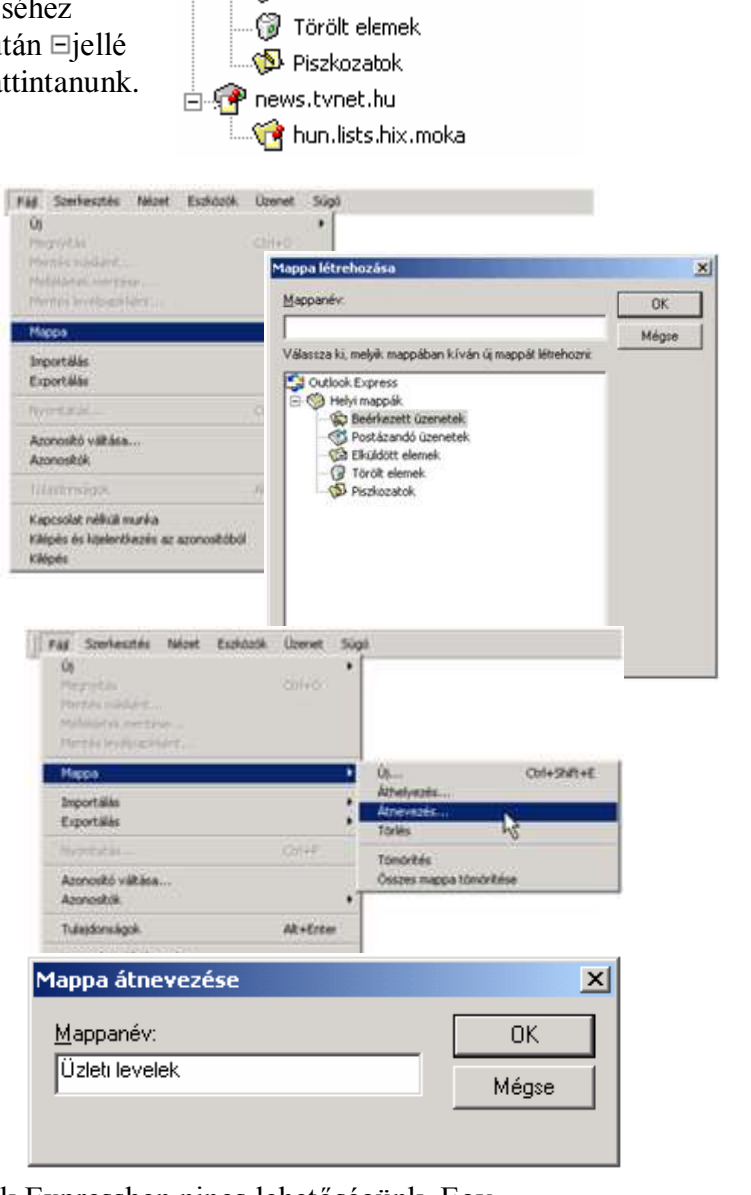

A megjelenő **Áthelyezés** panelen a mappa új helyét határozhatjuk meg.

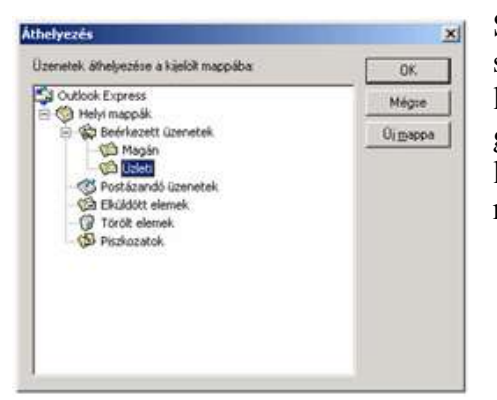

Szükség szerint lehetősé 1.44

| O<br>Hegydda<br>Herzer nadart<br>Heldigae rwedda<br>Herde iadaredd       | c0140     |                                    |              |
|--------------------------------------------------------------------------|-----------|------------------------------------|--------------|
| Mapa                                                                     |           | Q                                  | Cbri+Shift+E |
| Importālās<br>Exportālās                                                 | :         | Athelyezés<br>Athelyezés<br>Tárlés | 13           |
| Succession.                                                              | ciri+#    | Tomorités                          |              |
| Azonostó vátása<br>Azonositók                                            |           | Ósszes mappa tö                    | norkése      |
| Tulaidonságok                                                            | Alt+Enter |                                    |              |
| Kapcsolat nélkül munka<br>Klassis az kisisztrazás az azervetők<br>Klépés | 9)        |                                    |              |

günk van az áthelyezendő mappa számára új mappa létrehozására is, az **Új mappa** gomb segítségével. A mappa áthelyezéséhez kattintsunk az **OK** gombra.

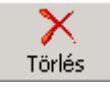

Mappák törlése

Egy kijelölt mappa törléséhez használjuk a **Fájl** menü **Mappa** » **Törlés** parancsát, a **Törlés** ikont vagy a DELETE billentyűt.

A törlés megerősítéséhez kattintsunk a megjelenő panel **Igen** gombjára.

# Levelek fogadása és elolvasása

#### 🔁 Küldés/Fogadás 🗖

Az Outlook Express indításakor alaphelyzetben új üzeneteink leolvasása automatikusan megtörténik. Ha a **Beállítások** panel **Általános** fülén kikapcsoltuk az **Új üzenetek keresése ... percenként** opciót, leveleink leolvasásához a **Küldés és fogadás** ikonra kell kattintanunk.

Beérkezett üzeneteinket a **Beérkezett üzenetek** mappában találjuk.

Szükség szerint beállíthatjuk, hogy az Outlook Express indulásakor automatikusan lépjen be a **Beérkezett üzenetek** mappába. Ehhez kapcsoljuk be az **Outlook kezdőoldalán** látható **Az Outlook Express indításakor a Beérkezett üzenetek mappa megnyitása** opciót.

A **Beérkezett üzenetek** mappa választásakor a jobb oldali panel felső részén beérkezett üzeneteink listáját láthatjuk.

Az olvasatlan üzenetek bezárt borítékkal, vastag betűvel; az elolvasott üzenetek pedig nyitott borítékkal, normál betűvel jelölve láthatók.

Az éppen kijelölt üzenet tartalma megjelenik az ablak alsó felén látható betekintő ablaktáblán. A betekintő ablaktábla elrejtéséhez vagy megjelenítéséhez kapcsoljuk ki vagy be a **Nézet** menü **Elrendezés** parancsának használatakor megjelenő

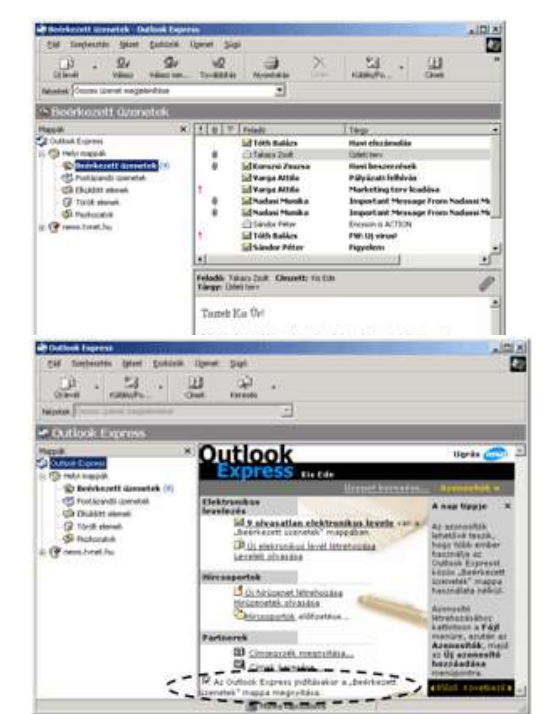

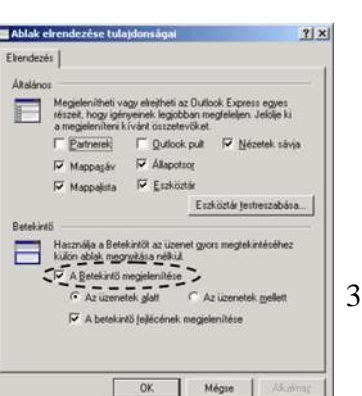

Ablak elrendezése tulajdonságai párbeszéd panel A Betekintő megjelenítése opcióját.

Ha a listapanel egy elemére duplán kattintunk, tartalma külön ablakban jelenik meg a képernyőn.

Ha egy olvasatlan levelet külön ablakban nyitunk meg, vagy tartalmát a betekintő ablaktáblán 5 másodpercnél hosszabb időre megjelenítjük, az Outlook Express a levelet elolvasottnak tekinti. Ha az alapértelmezett 5 másodperces időtartamot szeretnénk megváltoztatni, használjuk az **Eszközök** menü **Beállítások** parancsára kattintva megjeleníthető **Beállítások** panel **Olvasás** fülén található **Üzenet megjelölése olvasottként** opció melletti léptethető mezőt.

Ha az **Üzenetek megjelölése olvasottként** opciót kikapcsoljuk, a betekintő ablaktáblán megjelenített üzeneteket az Outlook Express nem jelöli meg automatikusan olvasottként.

Egy üzenet olvasott vagy olvasatlan állapotát a hozzá tartozó gyorsmenüben található **Megjelölés olvasottként** vagy **Megjelölés olvasatlanként** parancsok valamelyikének használatával is megváltoztathatjuk. Az Outlook Expressben lehetőségünk van üzeneteink megjelölésére is, így azok később könnyebben megtalálhatók az üzenetlistában.

Az üzenetek megjelölésére, annak kijelölése után válasszuk az **Üzenet** menü **Üzenet megjelölése** parancsát. Ekkor az üzenetlista **Jelző** oszlopában a megjelölt üzenet mellett piros zászló jelenik meg. A megjelölés megszüntetéséhez kattintsunk az üzenetlistában a megjelölt üzenethez tartozó zászló jelre.

# Levelek rendezése

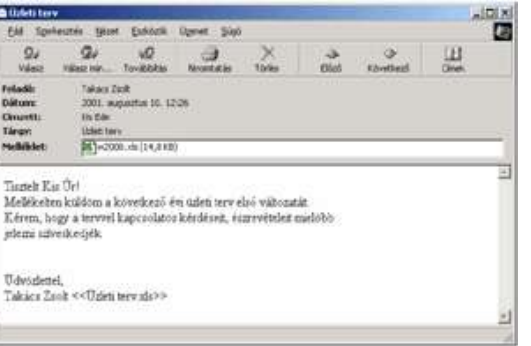

| Adultary Objects                                                                                                    | Adathctorolog                                                                                                    | Kapcsolai                                                                                                    | Kabadatás                               |  |
|----------------------------------------------------------------------------------------------------|----------------------------------------------------------------------------------------------------|----------------------------------------------------------------------------------------------------|-----------------------------------------|--|
| Augusto: Unatas                                                                                                    | Auszagezolas                                                                                                    | I KAGES   Ceveluar                                                                                                    | AND AND AND AND AND AND AND AND AND AND |  |
| Uzenelek olvasása                                                                                                    |                                                                                                    |                                                                                                    |                                         |  |
| Doerest wegekilde                                                                                                    | ue givacoth det  5                                                                                                    | mistodpercrys megiele                                                                                                    | nikés után                              |  |
| Tégakorok autor                                                                                                    | ustikus kiboritāsa                                                                                                    |                                                                                                    |                                         |  |
| 🖓 Üzenetek gutona                                                                                                    | rikus letsitése a Betel                                                                                                    | untiben való megjelenítéskor                                                                                                    |                                         |  |
| 🖓 Az üzenetle                                                                                                    | tán csak piszben Wh                                                                                                    | sató elemekhez előugró felkat s                                                                                                    | negjelenitése                           |  |
| Fiquel üperatek i                                                                                                    | ieneléze Vo                                                                                                    | rös                                                                                                    | -                                       |  |
| William Co.                                                                                                    |                                                                                                    |                                                                                                    |                                         |  |
| Francisco Doo                                                                                                    | in many second                                                                                                    |                                                                                                    |                                         |  |
| E Education 1000                                                                                                    | TI whet success                                                                                                    |                                                                                                    |                                         |  |
| A bitcsoperibid vi                                                                                                    | No Meperator at Upen                                                                                                    | etek megelőlése olvasottként                                                                                                    | St                                      |  |
| Betühipusck.                                                                                                    |                                                                                                    |                                                                                                    |                                         |  |
| Az üzenelek olvasáso                                                                                                    | kor hasznák betikipu                                                                                                    | ook és az alapérteksezett kód                                                                                                    | olde:                                   |  |
|                                                                                                    | New York Commence                                                                                                    |                                                                                                    | 0.°                                     |  |
| B belefengerti dormetek - Outheak Exper                                                                                                    | res - FG forficerchable                                                                                                    |                                                                                                    | ADA                                     |  |
| 0 0 0                                                                                                    | JD                                                                                                    | × 22                                                                                                    | 03                                      |  |
| Linvil Name Village Per-                                                                                                    | Tevilidae Nyersa                                                                                                    | the Tonio Kullistra                                                                                                    | Chull                                   |  |
|                                                                                                    |                                                                                                    |                                                                                                    | 1.00                                    |  |
| Month Decen Central respectivities                                                                                                    |                                                                                                    | 5                                                                                                    |                                         |  |
| Norma Conne Const Inspiration<br>Na Booleficozette Gizoracterii                                                                                                    | -                                                                                                    | 5                                                                                                    | Fő feihasznaió                          |  |
| Name Summer approxim<br>Scotlagett Grandel<br>Name X                                                                                                    | FIELD FROM                                                                                                    | line                                                                                                    | Fő foltasznaió                          |  |
| Marenia Construction Construction<br>Construction Construction<br>Marenia<br>Control Express<br>Control Express<br>Construction<br>Marenia<br>Construction<br>Construction                                                                                                    | TUTTING                                                                                                    | ]<br>  Yange<br>hen Yaari dizierole                                                                                                    | FO IODANIA                              |  |
| Receive Science Science and an applicables<br>Science Science Science and Science Science<br>Control Science Science Scien                                                                                                    |                                                                                                    | lan Tang<br>In Nationalia<br>Magazitan<br>Magazitan                                                                                                    | 16 folkn∝naið<br>∙                      |  |
| Neurain Science Linear Insperientia<br>IS Exception Connection<br>Neurain<br>Connection Connection<br>Distribution Connection<br>Distribution Linearity<br>Control Linearity<br>Control Linearity<br>Con                                                                                                    |                                                                                                    | I Yege<br>Her Herdiskole<br>Rometak<br>Vitez a felolitek                                                                                                    | Fð foltunstruið                         |  |
| National Science constructional<br>See Electrific Connection<br>Magnet<br>Control Connection<br>Control Connection<br>Control Connection<br>Control Connection<br>Connection<br>Co                                                                                                    | 1 UT Read                                                                                                    | 1 Yange<br>Iver Hourdan<br>Menyedak<br>Mannolak<br>Waka Afailanak<br>Waka a Makanak                                                                                                    | Fő foltovarnaló                         |  |
| Marcial Science served receptor/date     Second Science of Conversion of     Second Science of Conversion of     Second Science of Conversion     Second Science of     Second Science of     Second Science     Second Science     Second                                                                                                    | 1 9 7 Parts<br>0 Street<br>1 Street<br>1 S | Tage<br>Ner Historie<br>Megenetik<br>Wates studieni<br>Wates studieni<br>Wates studieni<br>Wates studieni<br>Wates studieni<br>Wates studieni                                                                                                    | FG followanais                          |  |
| Salaria Strono sand regateridae<br>Sector Connection<br>Mexic                                                                                                    | 1 9 9 1 1 1 1 1 1 1 1 1 1 1 1 1 1 1 1 1                                                                                                    | E Targe<br>Toron Anno Alla Anolas<br>Marce Alla Anolas<br>Marce A Statistical<br>Marce A Statistical<br>Marce Analysis<br>Torollable<br>Torollable<br>Marce Analysis<br>Marce Analysis<br>Marce An                                                                                                    | FO followanió                           |  |
| Status Control cand regardeds           Debic/status Classes           Other Status           Other Status           Other Status           Debic/status           Debic/status                                                                                                    | Office Sectors     Office Sectors     Office S                                                                                                    | Tanga<br>Ten Ner disardan<br>Negasta<br>Negasta<br>Negas                                                                                                    | FG Io/Tunanyild                         |  |
| Statuté Cours Level registrates<br>So Doublecourt ( Convolution<br>Perior Son Convolution<br>Constitutions<br>Constitutions<br>Constitut                                                                                                    | 1 V T Parate     1 V T Parate     1 V T Parate     0 Statute     0 Statute     0                                                                                                    | Targe<br>Normalia<br>Margetala<br>Margetala<br>Margetala<br>Margetala<br>Margetala<br>Margetala<br>Margetala<br>Margetala<br>Margetala<br>Margetala<br>Margetala<br>Margetala<br>Margetala<br>Margetala                                                                                                    | FO FORVACIONO                           |  |
| Suzzia Conn Lent regeletete<br>© Ecoloscent (* Querrelate<br>Statut form<br>© Industry<br>© Industry<br>© Industry<br>© Industry<br>© Industry<br>© Industry<br>© Industry<br>© Industry<br>(* )<br>© Industry<br>(* )<br>(* )<br>© Industry<br>(* )<br>(* )<br>© Industry<br>(* )<br>(* )<br>(* | 10   *   Peak     Control     Control     Contro     Control     Control     Control     Control                                                                                                    | Tangan<br>Tangang San<br>Sana Sana Sana Sana<br>Sana Sana Sana                                                                                                    | Free Value Parts                        |  |
| Name Cons Level regelerates<br>© Decidence (f (unvected)<br>Net<br>© International Constant<br>© International Constant<br>© Intern                                                                                                    | Telefor Marco Der Color<br>Telefor Marco Der Color<br>Telefor Marco Der Col                                                                                                    | Tango<br>Ner Academia<br>Maranaka<br>Maranaka<br>Ma | Fol followards                          |  |
| Verail Constant And Angeletes  Decount of Operation  Operation  O                                                                                                    | T U F Fate<br>Data de<br>Composition<br>Composition<br>Compositio                                                                                               | 1 Tange<br>Two Alexandream<br>Manufaction<br>Manufaction<br>Manufaction<br>Manufaction<br>Transplate Analysis<br>Manufaction<br>Manufaction<br>Manufactio                                                                                                    | Free Value Value                        |  |

Szükség szerint üzeneteinket különféle szempontok szerint rendezhetjük a listapanel oszlopainak nevére kattintva. Az aktuális rendezési módot az oszlop neve mellett látható háromszög jelöli.

A könnyebb áttekinthetőség érdekében beérkezett üzeneteinket érdemes érkezés szerint rendezni.

A listapanel oszlopainak szélességét az oszlopok neve közötti elválasztóvonal megfogásával és húzásával változtathatjuk meg.

# Csatolt fájlok megjelenítése

Beérkezett üzeneteink különféle fájlokat is tartalmazhatnak. Az üzenetekkel együtt küldött fájlokat csatolt fájloknak vagy mellékletnek nevezzük.

A csatolt fájlokat tartalmazó leveleket a listapanelen @(gemkapocs) ikonnal jelöli az Outlook Express.

| eladót Korozsi Ziuzsa - Cimzetto Kis Ede<br>árgy: Havi beszerzések | 6                                               |
|--------------------------------------------------------------------|-------------------------------------------------|
| Kedves Edel                                                        | (16,4 KB) Targyflwri beszerzések, sis (16,4 KB) |
| Mellékelten küldöm az általad küldöt<br>Köszönöm a türelmedet      | a fajl kiegetstren vanutara.                    |

5

A csatolt fájlok listáját a betekintő ablaktábla gemkapocs ikonjára kattintva jeleníthetjük meg. Csatolt fájlokat a listában a nevükre kattintva nyithatunk meg.

Mellékletek mentése

Menteni kívánt mellékletek

A Mellékletek mentése parancs segítségével kezdeményezhetjük a csatolt fájlok mentését.

A megjelenő párbeszéd panel **Tallózás** gombjára kattintva állíthatjuk be, hogy a csatolt fájlokat melyik mappába szeretnénk elmenteni.

Ha a csatolt fájlokat tartalmazó üzenetet külön ablakban nyitjuk meg, a csatolt fájlok listája az ablak **Melléklet** rovatában jelenik meg.

| 24                                                           | 91                              | - Burgara                                  | a)          | X          | 4    | Destari | E |     |
|--------------------------------------------------------------|---------------------------------|--------------------------------------------|-------------|------------|------|---------|---|-----|
| ndada<br>Naturne<br>Naturne<br>Naturne<br>Naturne<br>Naturne | toniani<br>start de<br>foi fide | Dearen<br>annelar 10. 11<br>plant lancar a | 3)<br>      |            |      |         |   |     |
| (eden B                                                      | del                             |                                            |             |            |      |         |   | 1   |
| debilitado<br>Recentario                                     | n leiiden u<br>a tirdani        | a Abalari bida<br>et.                      | en fig lage | alıt vibia | aiz. |         |   |     |
| Tes.                                                         |                                 |                                            |             |            |      |         |   |     |
| Entres                                                       |                                 |                                            |             |            |      |         |   |     |
|                                                              |                                 |                                            |             |            |      |         |   | 100 |

1 argyhavi beszerzések als (16,4 KB) Mentés Mégse Tallózás a mappák között ? × Jelöljön ki egy mappát a mellékletek mentéséhez . E 🛄 kede Mentés belve 🗄 🛄 Application Data C:\Documents and Setting 🗋 Asztal Cookies 🔄 Dokumer 🗟 Képek + Favorites 🗀 Local Settings NetHood PrintHood Recent OK Mégse

? | X |

Ilyenkor a fájlok mentését vagy megnyitását a kiválasztott elemre duplán kattintva kezdeményezhetjük.

# Levelek nyomtatása

Az Outlook Express levelezőprogram lehetőséget biztosít leveleink tartalmának kinyomtatására. Ennek feltétele, hogy a számítógéphez kapcsolódjon nyomtató, és telepítve legyen a nyomtató működéséhez szükséges szoftver. A levél nyomtatását megelőzően célszerű megtekinteni a nyomtatási képet, amely a **Fájl** menü **Nyomtatási kép** parancsára kattintva jeleníthető meg. A nyomtatáshoz a levél, illetve a levél egy részének kijelölése után válasszuk a

Fájl menü Nyomtatás parancsát vagy az eszköztár Nyomtatás gombját.

A megjelenő panelen a nyomtatóra, illetve a nyomtatandó szövegre vonatkozóan végezhetünk beállításokat.

A nyomtatás megkezdéséhez kattintsunk a **Nyomtatás** gombra.

# Levelek áthelyezése másik mappába

Ha naponta nagy mennyiségű levelet kapunk, a könnyebb áttekinthetőség érdekében célszerű azokat témakörök alapján különféle mappákba áthelyezni.

Egy kijelölt levélüzenet áthelyezéséhez kattintsunk a Szerkesztés menü Áthelyezés mappába parancsára.

#### TIPP

Több üzenet kijelöléséhez a Windowsban megismert módon, a CTRL és a SHIFT billentyűket is használhatjuk.

A megjelenő **Áthelyezés** panelen válasszuk ki azt a mappát, ahová a kijelölt üzenetet áthelyezni szeretnénk.

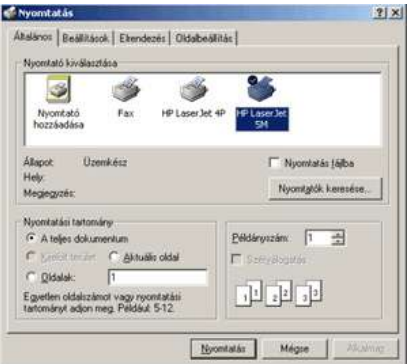

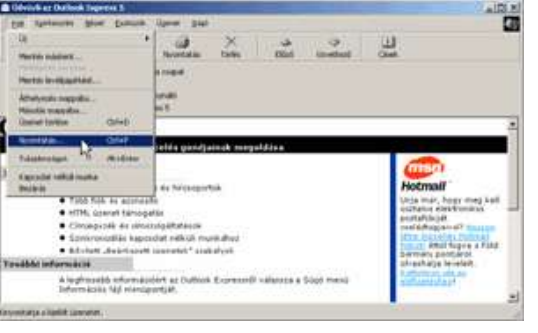

|                                                                                                   |                | Ган | Szerkesztes Nezet Eszküzük                           | uzenec Sugo      |
|---------------------------------------------------------------------------------------------------|----------------|-----|------------------------------------------------------|------------------|
| Uzenetek áthelyezése a kijelőit mappába:                                                          |                |     | Mäsoläs<br>Mindet kijelöl                            | Ctri+C<br>Ctri+A |
| Outlook Express                                                                                   | Mégse          |     | Keresés                                              |                  |
| Sp Beérkezett üzenetek     Sp Beérkezett üzenetek     Sp Itzet kovelet     Sp Postázandó üzenetek | <u>Uimappa</u> |     | Áthelyezés mappába<br>Másolás mappába                | Ctrl+Shift+V     |
| Eküldött elemek     G Törölt elemek     Piszkozatok                                               |                |     | Törlés<br>A "Törölt elemek" mappa ürítése            | Ctrl+D           |
|                                                                                                   |                |     | Megjelőlés olvasottként<br>Megjelőlés olvasatlanként | Chri+Q           |
| 1                                                                                                 |                |     | Témakor megjelőlése olyasottké                       | nt Ctrl+T        |
|                                                                                                   |                |     | Összes megjelölése olvasottkéni                      | t Ctrl+Shift+A   |

Az áthelyezni kívánt elemek számára szükség szerint új mappát is létrehozhatunk az Új **mappa** gombra kattintva.

Az áthelyezés jóváhagyásához kattintsunk OK gombra.

# Levelek fogadása és elolvasása

🔁 Küldés/Fogadás 📼

Az Outlook Express indításakor alaphelyzetben új üzeneteink leolvasása automatikusan megtörténik. Ha a **Beállítások** panel **Általános** fülén kikapcsoltuk az **Új üzenetek keresése ... percenként** opciót, leveleink leolvasásához a **Küldés és fogadás** ikonra kell kattintanunk.

Beérkezett üzeneteinket a **Beérkezett üzenetek** mappában találjuk.

Szükség szerint beállíthatjuk, hogy az Outlook Express indulásakor automatikusan lépjen be a **Beérkezett üzenetek** mappába. Ehhez

kapcsoljuk be az **Outlook kezdőoldalán** látható **Az Outlook Express indításakor a Beérkezett üzenetek mappa megnyitása** opciót.

A **Beérkezett üzenetek** mappa választásakor a jobb oldali panel felső részén beérkezett üzeneteink listáját láthatjuk.

Az olvasatlan üzenetek bezárt borítékkal, vastag betűvel; az elolvasott üzenetek pedig nyitott borítékkal, normál betűvel jelölve láthatók.

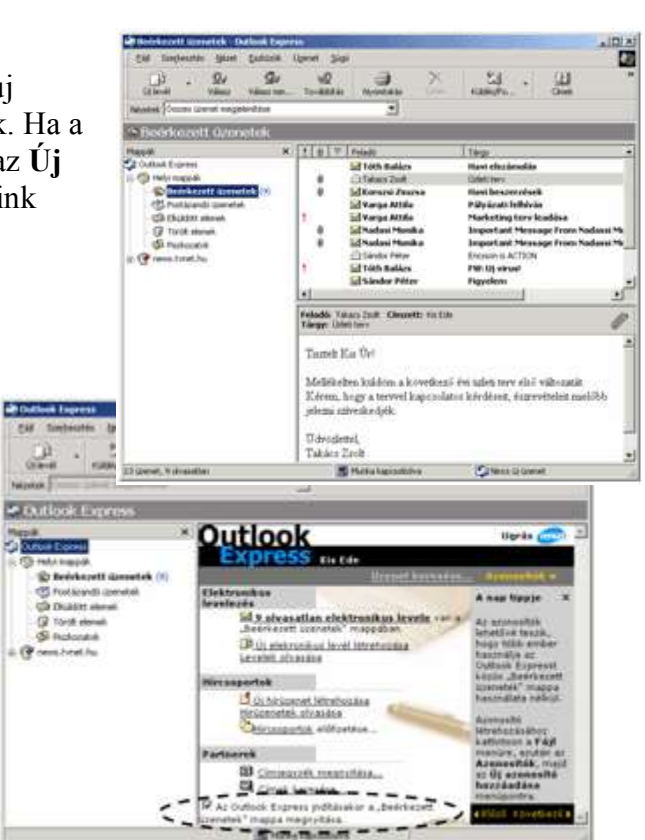

Az éppen kijelölt üzenet tartalma megjelenik az ablak alsó felén látható betekintő ablaktáblán. A betekintő ablaktábla elrejtéséhez vagy megjelenítéséhez kapcsoljuk ki vagy be a **Nézet** 

menü **Elrendezés** parancsának használatakor megjelenő **Ablak elrendezése tulajdonságai** párbeszéd panel **A Betekintő megjelenítése** opcióját.

Ha a listapanel egy elemére duplán kattintunk, tartalma külön ablakban jelenik meg a képernyőn. Ha egy olvasatlan levelet külön ablakban nyitunk meg, vagy tartalmát a betekintő ablaktáblán 5 másodpercnél hosszabb időre megjelenítjük, az Outlook Express a levelet elolvasottnak tekinti. Ha az alapértelmezett 5 másodperces időtartamot szeretnénk megváltoztatni, használjuk az **Eszközök** 

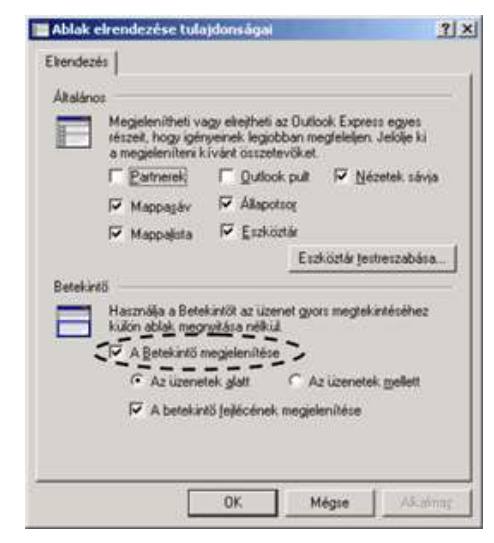

menü **Beállítások** parancsára kattintva megjeleníthető **Beállítások** panel **Olvasás** fülén található **Üzenet megjelölése olvasottként** opció melletti léptethető mezőt.

Ha az **Üzenetek megjelölése olvasottként** opciót kikapcsoljuk, a betekintő ablaktáblán megjelenített üzeneteket az Outlook Express nem jelöli meg automatikusan olvasottként. Egy üzenet olvasott vagy olvasatlan állapotát a hozzá tartozó gyorsmenüben található

Megjelölés olvasottként vagy Megjelölés olvasatlanként parancsok valamelyikének használatával is megváltoztathatjuk.

Az Outlook Expressben lehetőségünk van üzeneteink megjelölésére is, így azok később könnyebben megtalálhatók az üzenetlistában.

Az üzenetek megjelölésére, annak kijelölése után válasszuk az **Üzenet** menü **Üzenet megjelölése** parancsát. Ekkor az üzenetlista **Jelző** oszlopában a megjelölt üzenet mellett piros zászló jelenik meg.

| () . Or Gr<br>() will blue view on.                                      | Tovidádas Revenudas                                      | Tomo Caller-                                                                        | 3                                     |  |
|--------------------------------------------------------------------------|----------------------------------------------------------|-------------------------------------------------------------------------------------|---------------------------------------|--|
| Nalizanai (Conversional neglekoktive                                     | *                                                        |                                                                                     |                                       |  |
| Bedricezett üzeneteii                                                    |                                                          |                                                                                     | Fő foltuszni                          |  |
| Manual X<br>Goldeni Espano                                               | tig Trinset                                              | Tiege<br>Hart staterole                                                             |                                       |  |
| D Bedriesett menstek (*)                                                 | 8 Stores                                                 | Heppetin<br>Investiga                                                               | 1                                     |  |
| G Duissit stand<br>G Tarit stand<br>G Packaratak []]<br>@ Packaratak []] | f Official<br>B Standard<br>B Official<br>Official<br>Al | villas: a fotoslanak<br>Villas: ekolenianak<br>Tonikiteka<br>Tonikiteka eedenaklare | r Frans Nadassi Ma<br>m Nadasa Perdis |  |
|                                                                          | fefadó: Taloci Jolf. Cl.<br>Sárgat Dáitt tiev            | Attel and a substantial attention                                                   |                                       |  |
|                                                                          | Toutett Kar Ür                                           | Marile regelle                                                                      |                                       |  |
|                                                                          | Mehthebre kuldter                                        | A felado Felvitala a Changeottibe                                                   | Docate .                              |  |
|                                                                          | Efren, logy a terv<br>jelena uživeskedytk                | Laskrokyk                                                                           | elest suriöbb                         |  |

 Image
 Image
 Image

 Image
 Image
 Image
 Image

 Image
 Image
 Image
 Image

 Image
 Image
 Image
 Image

 Image
 Image
 Image
 Image

 Image
 Image
 Image
 Image

 Image
 Image
 Image
 Image

 Image
 Image
 Image
 Image

 Image
 Image
 Image
 Image

 Image
 Image
 Image
 Image

 Image
 Image
 Image
 Image

 Image
 Image
 Image
 Image

 Image
 Image
 Image
 Image

 Image
 Image
 Image
 Image

 Image
 Image
 Image
 Image

 Image
 Image
 Image
 Image

 Image
 Image
 Image
 Image

 Image
 Image
 Image
 Image

 Image
 Image
 Im

A megjelölés megszüntetéséhez kattintsunk az üzenetlistában a megjelölt üzenethez tartozó zászló jelre.

# Levelek rendezése

Szükség szerint üzeneteinket különféle szempontok szerint rendezhetjük a listapanel oszlopainak nevére kattintva. Az aktuális rendezési módot az oszlop neve mellett látható háromszög jelöli.

A könnyebb áttekinthetőség érdekében beérkezett üzeneteinket érdemes érkezés szerint rendezni.

A listapanel oszlopainak szélességét az

oszlopok neve közötti elválasztóvonal megfogásával és húzásával változtathatjuk meg.

# Csatolt fájlok megjelenítése

Beérkezett üzeneteink különféle fájlokat is tartalmazhatnak. Az üzenetekkel együtt küldött fájlokat csatolt fájloknak vagy mellékletnek nevezzük.

A csatolt fájlokat tartalmazó leveleket a listapanelen @(gemkapocs) ikonnal jelöli az Outlook Express.

A csatolt fájlok listáját a betekintő ablaktábla gemkapocs ikonjára kattintva jeleníthetjük meg.

| Feladós Korozsi Zauzsa Cómzetts Kis lide<br>Tárgys Havi beszerzések | R                                             |
|---------------------------------------------------------------------|-----------------------------------------------|
| Kedves Edel                                                         | M Targythavi beszarzásek, sis (16,4 KB)       |
| Mellékelten küldom az általad küldott fáj<br>Közzönöm a türelmedet. | Mekkietak mentasa<br>I kiegénzinti vanotzinak |
| Szia                                                                |                                               |

Csatolt fájlokat a listában a nevükre kattintva nyithatunk meg.

A **Mellékletek mentése** parancs segítségével kezdeményezhetjük a csatolt fájlok mentését.

| Tárgyhavi beszerzés | ek.ab (16.4 KB) | Megtés     |
|---------------------|-----------------|------------|
|                     |                 | Mégse      |
|                     |                 |            |
|                     |                 |            |
|                     |                 |            |
|                     |                 | Mindet kie |

| 191 | Press and a second second                                                                                                    | 140                     | 014040              |
|-----|----------------------------------------------------------------------------------------------------|-------------------------|---------------------|
| t   | Citimos Atilia                                                                                                    | Merleting levy loodiers | 2005.01.00.14.03    |
|     | 13 Verge Attin                                                                                                    | Pálolozak Paltyloke     | 1999.3.5.17.18.29   |
| 1   | 100 5440                                                                                                    | Pipelen 11              | 2001.01.15.00.54    |
| 1   | The building of the balling of the balling of the b | PW: Up viewel           | 2000.00.29.10.00    |
|     | Sell Loth Balacs                                                                                                    | Havi elszáradás         | 1999.12.05.1513     |
| . 9 | hill falcace Zook                                                                                                    | Ocleti torv             | 2591.06.10.12.25    |
|     | El Takars 24dl                                                                                                    | Citien herv             | 1999-12-06.10-25    |
|     | Sandor Peter                                                                                                    | Fagyelens               | 2090.09.25.931      |
|     | California Felar                                                                                                    | Encenn a ACTION         | 2100.01.28.11.21    |
|     |                                                                                                    |                         | -                   |
| . 0 | P fuiati                                                                                                    | Terry                   | Fidestatt .         |
|     | Ell'Tataca Zool                                                                                                    | Ebleti terv             | 1999, 12, 01, 10,28 |
| . 0 | Errarst Course                                                                                                    | Have beneeradsek        | 1995.12.18.11.01    |
|     | Citage Attis                                                                                                    | ≓alphank fulbiolog      | 1999.12.17.11.28    |
| t   | Chinarga Attika                                                                                                    | Harlaning terri leadata | 2300.01.00.14(5)    |
|     | C Landor Peter                                                                                                    | Encreanie ACRION        | 2000.05.26.11.23    |
| t   | in consider                                                                                                    | PW00 what               | 2300.09.29.10:30    |
|     | Sil Sándor Péter                                                                                                    | Fagrelers               | 2098.03.25.331      |

A megjelenő párbeszéd panel **Tallózás** gombjára kattintva állíthatjuk be, hogy a csatolt fájlokat melyik mappába szeretnénk elmenteni.

Ha a csatolt fájlokat tartalmazó üzenetet külön ablakban nyitjuk meg, a csatolt fájlok listája az ablak **Melléklet** rovatában jelenik meg.

Ilyenkor a fájlok mentését vagy megnyitását a kiválasztott elemre duplán kattintva kezdeményezhetjük.

# Levelek nyomtatása

Az Outlook Express levelezőprogram lehetőséget biztosít leveleink tartalmának

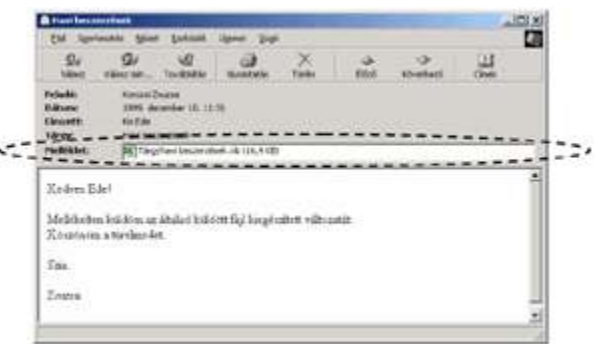

kinyomtatására. Ennek feltétele, hogy a számítógéphez kapcsolódjon nyomtató, és telepítve legyen a nyomtató működéséhez szükséges

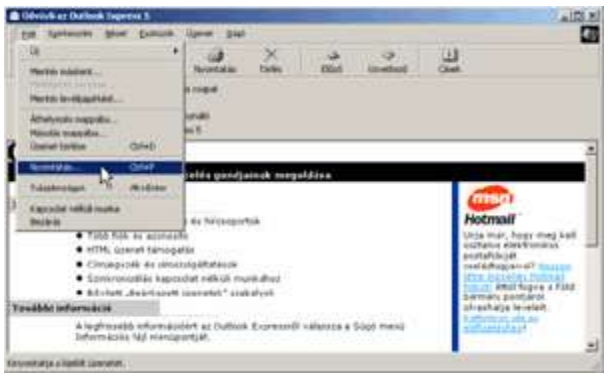

szoftver. A levél nyomtatás át megelőzőe n célszerű megtekinte ni a nyomtatási képet,

| Nyomtató kiválasztása                    |                   |
|------------------------------------------|-------------------|
| Nyomtató Fax HP Laser)                   | et 4P IFELEREDE   |
| hozzáadása                               | 54                |
| Allapot Üzemkész                         | 🗂 Nyomtatás (ájba |
| Hely:<br>Megjegyzés:                     | Nyomtglók keresé  |
| Nyomlalási tartomány                     |                   |
| A teljes dokumentum     C Aktuelle oldet | Péłdányszánt 1 🚽  |
| C Didalak: 1                             | 1 sterysogans     |
| Egyetlen oldalszámot vagy rejonitatási   | 1 2 2 3 2         |

amely a **Fájl** menü **Nyomtatási kép** parancsára kattintva jeleníthető meg. A nyomtatáshoz a levél, illetve a levél egy részének kijelölése után válasszuk a **Fájl** menü

Nyomtatás parancsát vagy az eszköztár Nyomtatás gombját.

A megjelenő panelen a nyomtatóra, illetve a nyomtatandó szövegre vonatkozóan végezhetünk beállításokat.

A nyomtatás megkezdéséhez kattintsunk a Nyomtatás gombra.

# Levelek áthelyezése másik mappába

Ha naponta nagy mennyiségű levelet kapunk, a könnyebb áttekinthetőség érdekében célszerű azokat témakörök alapján különféle mappákba áthelyezni.

Egy kijelölt levélüzenet áthelyezéséhez kattintsunk a **Szerkesztés** menü **Áthelyezés mappába** parancsára.

| Fájl | Szerkesztés              | Nézet                  | Eszközök.                      | Üzenet           | Súgó  |
|------|--------------------------|------------------------|--------------------------------|------------------|-------|
|      | Másolás<br>Mindet kije   | 68                     |                                | Ctrl+C<br>Ctrl+A |       |
|      | Keresés                  |                        |                                |                  |       |
|      | Áthelyezés<br>Másolás mi | mappáb<br>appába       | ···· 🖓                         | Ctrl+Sh          | ift+V |
|      | Törlés<br>A "Törölt e    | lemek" m               | appa ürítése                   | Ctrl+D           |       |
|      | Megjelőlés<br>Megjelőlés | olvasotti<br>olvasatla | ent<br>nként                   | Ch/+Q            |       |
|      | Témeker m<br>Összes me   | egjelölés<br>gjelölése | e olvasottivér<br>olvasottként | t Ctrl+T         | et+A  |

A megjelenő Áthelyezés panelen válasszuk ki azt a mappát, ahová a kijelölt üzenetet áthelyezni szeretnénk. Az áthelyezni kívánt elemek számára szükség szerint új mappát is

létrehozhatunk az **Új mappa** gombra kattintva. Az áthelyezés jóváhagyásához kattintsunk **OK** gombra. **Levelek másolása** 

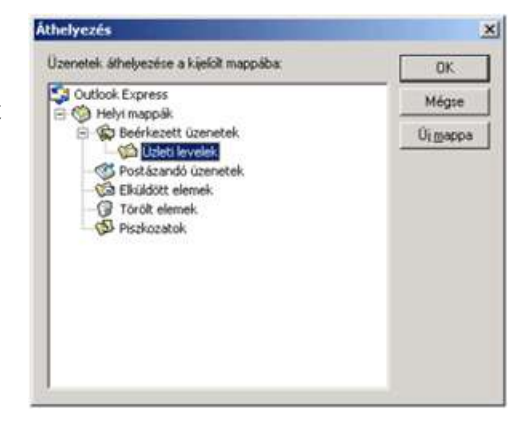

A levelek áthelyezésén túl lehetőségünk van a levelek másolására is. Ekkor az eredeti levél a helyén marad, egy másolat pedig az általunk kiválasztott mappába kerül. Levelek másolására

több lehetőség is rendelkezésünkre áll. Egyik megoldás, ha a másolni kívánt levél kijelölése után a **Szerkesztés** menü **Másolás mappába** parancsát használjuk.

A megjelenő **Másolás** panelen válasszuk ki azt a mappát, ahová a kijelölt üzenetet másolni szeretnénk. A másolni kívánt levelek számára szükség szerint új mappát is létrehozhatunk az **Új mappa** gombra kattintva. A beállítások jóváhagyásához kattintsunk az **OK** gombra.

A másik lehetőség, hogy a levél ikonját a CTRL billentyű nyomva tartása mellett a Fogd és vidd módszerrel áthúzzuk a megfelelő mappába. Ekkor a levél másolata megjelenik a kiválasztott mappában.

# Levelek keresése

Az Outlook Express Keresés funkciója nagy mennyiségű levélüzenet esetén megkönnyíti egy-egy konkrét üzenet megkeresését. Kattintsunk a **Szerkesztés** menü **Keresés** » **Üzenet** parancsára vagy az eszköztár **Keresés** gombjára. A megjelenő listában kiválaszthatjuk, hogy mit kívánunk keresni.

Az Üzenet parancs választásakor megjelenő

panelen különböző keresési feltételeket adhatunk meg.

A keresés alapértelmezésben az aktuális – esetünkben a **Beérkezett üzenetek** – mappában történik, de a **Tallózás** gomb segítségével lehetőségünk van más mappa beállítására is. A keresési feltételeket gépeljük be a megfelelő rovatokba.

88

54

⊊k TA

üz

1.0

1.6

A **Keresés** gombra kattintva elindíthatjuk a keresést. Amennyiben a keresés sikeresen fejeződik be, a panelen megjelennek a feltételnek megfelelő üzenetek.

#### Levelek törlése, visszaállítása

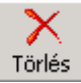

Feleslegessé vált leveleinket kijelölés után a DELETE billentyű vagy a **Törlés** ikon használatával törölhetjük.

A törölt levelek először a **Törölt elemek** mappába kerülnek, innen később visszaállíthatók vagy véglegesen törölhetők.

# Törölt elemek visszaállítása

A **Törölt elemek** mappában található elemek visszaállítása a levelek áthelyezésénél ismertetett módon történik.

# Törölt elemek végleges törlése

Jelöljük ki a visszaállítani kívánt elemeket, majd

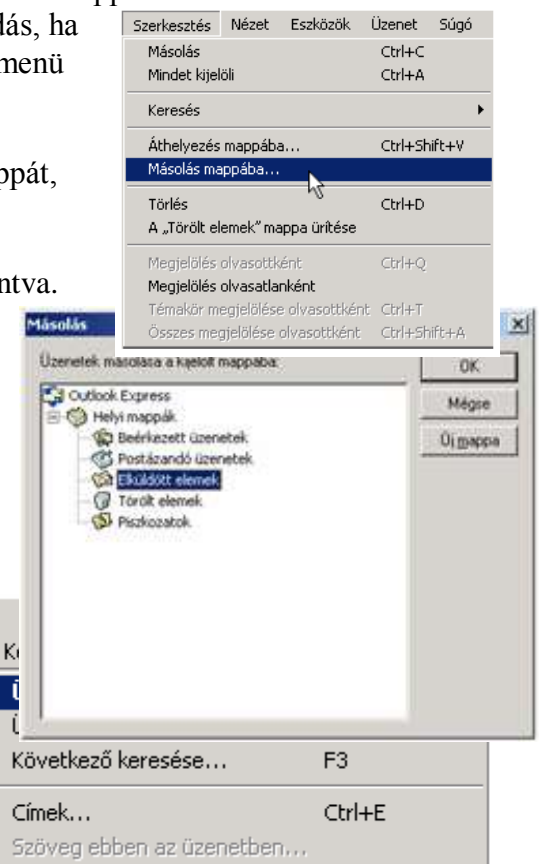

| coden De                                                                                                    | iñ-ezell üzenetek. 🖓 Abiscoliitan is                                                                                                    | Takinie                                                                                          |
|----------------------------------------------------------------------------------------------------|----------------------------------------------------------------------------------------------------|--------------------------------------------------------------------------------------------------|
|                                                                                                    |                                                                                                    |                                                                                                  |
| Viega                                                                                                    | rila.                                                                                                    | Long                                                                                             |
| F=Ede                                                                                                    |                                                                                                    | 10,22914                                                                                         |
|                                                                                                    |                                                                                                    | 0,kerey                                                                                          |
| atkazett, surr<br>kazett, surr                                                                                          | Control of the second state of the second state of the second stat  |                                                                                                  |
| Dittenet                                                                                                    | inelfit                                                                                                    | 10                                                                                               |
| FAS Longing                                                                                                    | notes faicet Coverat                                                                                                    |                                                                                                  |
| Edd Tateria<br>Melgik map                                                                                               | style gleat Opriet<br>piltur (Pethaset usmelek P Algepäilue i                                                                                                    | Tylicic.                                                                                         |
| Edd Service<br>Melyk map<br>Felagli                                                                                     | istyle (alloset Uprivet<br>Jobban (RestAuset issensete). Fr Allgappelition is<br>(Varga Antis                                                                                                    | Tyliceis.                                                                                        |
| Edd Tombe<br>Melgik map<br>Felagit<br>Gincett                                                                           | ingleir Galant Uppriet<br>Johan Reisk wordt issenalek. IP Allgappiktow k<br>Varga Antia<br>Varga Antia                                                                                                    | Tylicis.                                                                                         |
| Felaga<br>Felaga<br>Cincett<br>Titop                                                                                    | intés falost Upret constel. 17 Algapolitos k<br>Varga Antia<br>Varga Antia                                                                                                    | Tylkiess.                                                                                        |
| EAS Streets<br>Melgik map<br>Felagit<br>Circont<br>Dapret                                                               | Inter Upret Upret Upret Upret Internet Upret Intern  | Tyliceis.<br>Estrenis<br>Colorespin                                                              |
| Edd Steelig<br>Melgik map<br>Felagli<br>Circost<br>Tagor<br>Ucpret<br>Kguibbon r<br>Kacogo elli                         | India (Band Uprior)                                                                                                    | Takices.<br>Envenin<br>Canton<br>Octavopin                                                       |
| EAS Torona<br>Melgik map<br>Felagli<br>Cincent<br>Tagar<br>Urgreet<br>Kgeldbarer<br>Kasogo ea                           | Index Laboret Uprivet<br>Datue: Effective sentition of the sentitive sentitiv | Tallicis.                                                                                        |
| Edd Toerin<br>Meijd map<br>Felsja<br>Circott<br>Tago<br>Uopret<br>Kordbon /<br>Kerop en                                 | Indian (Benel Uprive)                                                                                                    | Tablese.<br>Eservisi<br>Contractor<br>Ochanopisi<br>Esizentt<br>2001.00                          |
| Edd Toerk<br>Melyk map<br>Felagli<br>Circost<br>Tagor<br>Uzgret<br>Karibber o<br>Karibber o<br>Karibber o<br>Karibber o | Indian (Benel Uprive)  Obern (Beelinkowski Uprive)  Varja-Antia  Varja-Antia  Varja  | Tylicis.<br><u>Erevit</u><br><u>Celtric</u><br><u>Octore</u><br><u>Ericent</u><br><u>2001.00</u> |

a **Szerkesztés** menü **Áthelyezés mappába** parancsával vagy a Fogd és vidd módszerrel helyezzük át azokat egy tetszőleges másik mappába.

A **Törölt elemek** mappában lévő egyes elemek végleges törléséhez használjuk a korábban ismertetett törlőműveletek valamelyikét.

Ha a Törölt elemek mappában található összes elemet törölni szeretnénk, kattintsunk az egér

jobb gombjával a **Törölt elemek** mappára, majd a megjelenő gyorsmenüben válasszuk **A** 

"Törölt elemek" mappa ürítése parancsot.

A Törölt elemek mappa ürítését

automatizálhatjuk az Eszközök menü

Beállítások parancsára kattintva megjeleníthető Beállítások panel Karbantartás fülén található Üzenetek ürítése csoport Kilépéskor a "Törölt elemek" mappa ürítése jelölőnégyzetének bekapcsolásával.

Ebben az esetben az Outlook Express kilépéskor automatikusan, rákérdezés nélkül kiüríti a **Törölt elemek** mappa tartalmát.

Új levél írása

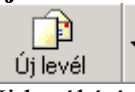

Új levél írásához kattintsunk az Outlook Express eszköztárán az **Új levél** ikonra. Üzenetünket a képernyőn megjelenő ablakba gépelhetjük be.

A **Címzett** rovatba írjuk be a levél címzettjének elektronikus levélcímét. Több címet pontosvosszőval (;) elvélasztva adhatunk mag

pontosvesszővel (;) elválasztva adhatunk meg.

Cimzett: vati@topsec.hu;kede@topsec.hu

A **Másolatot kap** rovatba azoknak a felhasználóknak a címeit írhatjuk, akik nem közvetlen címzettjei a levélnek, mindössze tájékoztatásul kapják meg egy példányát. Például, ha felettesünk megbízásából hívunk össze egy

értekezletet, tájékoztatásul részére is küldhetünk egy másolatot.

🛐 Másolatot kap: nmiklos@topsec.hu

A Nézet menü Minden fejléc parancsára kattintva megjeleníthetjük a Titkos másolat rovatot is.

🔢 Titkos másolat:

A **Titkos másolat** rovatba írt felhasználók címéről a levél többi címzettje nem szerez tudomást. Ezt a rovatot általában nem használjuk, ezért alaphelyzetben nem jelenik meg a képernyőn.

A Másolatot kap és a Titkos másolat rovatokat nem kötelező kitölteni.

A **Tárgy** rovatba üzenetünk tartalmára vonatkozó néhány szavas utalást kell írnunk. A legtöbb levelezőprogram a beérkezett üzenetek listájában csak a feladót, a tárgyat és a beérkezés időpontját tünteti fel.

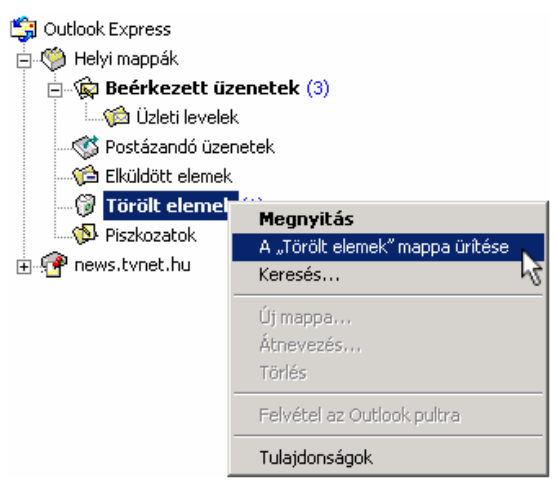

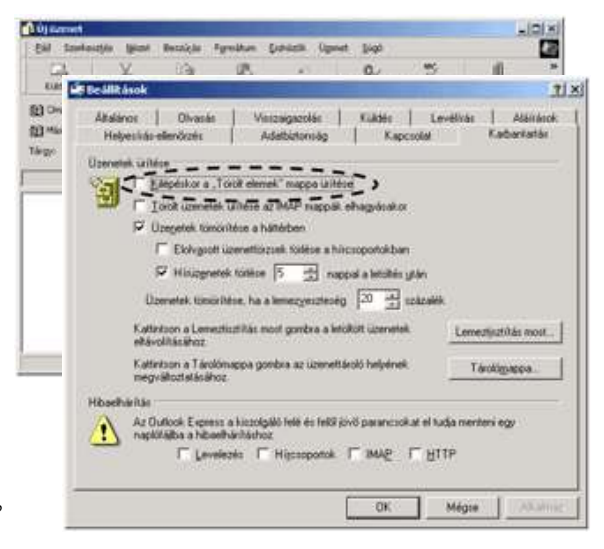

Ha egy felhasználó naponta nagy mennyiségű üzenetet kap, a **Tárgy** rovat alapján könnyebben eldöntheti az üzenet fontosságát.

Tárgy: Figyelem!

A levél szövegét a **Tárgy** rovat alatti üres területre gépelhetjük be. Ebbe a rovatba tetszőleges mennyiségű szöveget írhatunk, de mondandónkat igyekezzünk röviden, érthetően megfogalmazni.

Az elektronikus levelezésben gyakran elhagyhatók a postai levelek esetében megszokott formaságok, ugyanakkor fellelhetők olyan jelölések, amelyek a hagyományos leveleknél nem megszokottak. Mivel az internetes kommunikáció elsősorban írásban történik, és az írott szövegben nehezen lehet megállapítani a szöveg írójának érzelmeit, hangsúlyait, különféle egyezményes jeleket vezettek be ezek jelölésére. Ezeket a jeleket a közhasználatban gyakran **smiley**-nak (ejtsd: szmájli) nevezzük.

Ilyenek például:

:-) mosolygó

:-( bánatos

:-O kiabáló

;-) kacsintó

Amennyiben üzenetünket egy Outlook Express vagy Outlook felhasználónak címezzük, levelünkben kihasználhatjuk a HTM-szabványnak megfelelő szövegformátumozási lehetőségeket. Egyszerű szöveg üzemmódban semmilyen szövegformátumozási lehetőségünk nincs. Az Egyszerű szöveg és a HTML formátumok között a **Formátum** menü segítségével válthatunk át.

| ú <u>r</u> ás | F <u>o</u> rmátum               | <u>E</u> szközök        | Üzenet      | <u>S</u> úgó |
|---------------|---------------------------------|-------------------------|-------------|--------------|
|               | Stílus<br>Betűtípus<br>Bekezdés | <br>                    |             | •            |
|               | Behúzás i<br>Behúzás i          | növelése<br>csökkentése |             |              |
|               | Háttér                          |                         |             | •            |
|               | Kódolás                         |                         |             | •            |
|               | Rich Text                       | (HTML)                  | N           |              |
|               | Egyszerű                        | szöveg                  | 45          |              |
|               | Levélpapi                       | ír használata           |             | •            |
|               | 🖌 Képek kül                     | ldése az üzer           | nettel egyi | ütt          |

Különleges szolgáltatás, hogy amennyiben levelünkbe internetes címet írunk, az Outlook

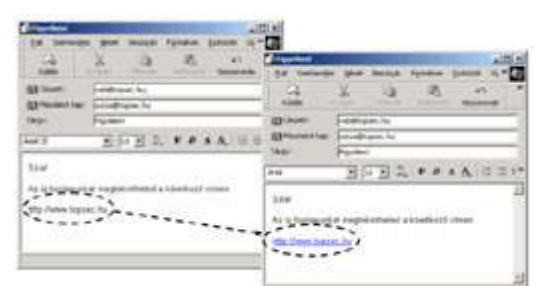

Express felismeri, és automatikusan hivatkozássá alakítja.

Besz

Az Outlook Express gépelés közben nem képes a levél szövegének helyesírás-ellenőrzésére. A nyelvtani ellenőrzést a szöveg begépelése után az **Eszközök** menü **Helyesírás-ellenőrzés** parancsára vagy az eszköztár **Helyesírás** gombjára kattintva magunknak kell kezdeményeznünk.

| KLANK                                          | 1.60                        | - C         | 3          | en .         | Qv<br>Redois | The second | U.     |
|------------------------------------------------|-----------------------------|-------------|------------|--------------|--------------|------------|--------|
| gg Carpett                                     | korles Zsa                  | SIMA        |            |              |              |            | Alsus- |
| E Mécolanot kapi<br>Cargyi                     | Keres                       |             |            |              |              |            |        |
| end CC                                         | • [10                       | <u>न</u> इ. | F .D &     | A. IE II     | G.G. 1       |            | - 0. 🖂 |
| A délelőtt folyami<br>Kértek ha visszaé<br>Ági | in próbiéta<br>koz hiej fel | lak himi, d | e nem talà | italak benrt |              |            |        |

Az ellenőrzés befejezésekor a üzenet jelenik meg a képernyőn:

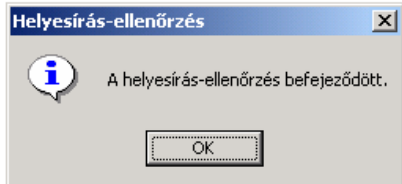

Amennyiben a helyesírás-ellenőrző hibát talál a szövegben, a program megjeleníti a **Helyesírás-**

| Nincs a godtårban: | bennk |           |           |                 |
|--------------------|-------|-----------|-----------|-----------------|
| Mite cserell:      | -     |           |           |                 |
| Jayaslatok;        | berd  |           | Agugoria  | Mindet åtuggrja |
|                    | 1000  |           | Çserêlî   | Minglet cseriël |
|                    |       | 21        | Hozzáadás | 7.0000          |
|                    |       | General . | FISTANT - | Mégse           |

ellenőrzés panelt, amelyen korrigálhatj uk a hibákat.

következő

A helyesírás-ellenőrzés kézi elindítása helyett kérhetjük a levelek küldése előtti automatikus ellenőrzését is. Erre az **Eszközök** menü **Beállítások** parancsára kattintva megjelenő párbeszédpanel **Helyesírás** fülén, a **Küldés előtt mindig legyen helyesírás-ellenőrzés** jelölőnégyzet bekapcsolásával van lehetőségünk.

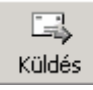

Levelünket a **Küldés** ikonra kattintva továbbíthatjuk a címzett vagy címzettek számára. A küldésre szánt, de még nem továbbított levelek a **Postázandó üzenetek** mappába kerülnek. Amennyiben a **Beállítások** panel **Küldés** fülén az **Azonnali üzenetküldés** opció be van

| Atalános Olvasia                                                                                                    | Adatbistonnäg Kiädér<br>Viesznigasztás Kiädér                         | apciolat Kabaréatás<br>Levélisás Alásások |
|----------------------------------------------------------------------------------------------------|-----------------------------------------------------------------------|-------------------------------------------|
| ddfs                                                                                                    |                                                                       |                                           |
| Az eli idon izerete<br>Azornak izeretkild<br>P Vilazi zereten cig                                                                                                    | k mágolatának meréése az "Eb<br>és<br>szertjerek automatikus felvétel | uktott elemek" mappaba<br>a Cimiegyztikbe |
| P Aylonatikus cinkies                                                                                                    | plezités levélisáskox                                                 |                                           |
| 🖓 Välatopläskor at ere                                                                                                    | deli szüveg idézése                                                   |                                           |
| Välest kuldton at m                                                                                                    | edeli üzenet fomálumában                                              |                                           |
|                                                                                                    |                                                                       | Nenzell.cz bealitárol.                    |
|                                                                                                    |                                                                       |                                           |
| rvtikulder tomätume                                                                                                    |                                                                       |                                           |
| evelkildete tomätuna<br>G HTML                                                                                                    | HTML bealition                                                        | Egyszerül szöveg besälkáca                |
| velikuldele komaituma<br>《 HTML<br>( Egenzerü nzöyeg                                                                                                    | HTML gealities                                                        | Egyczenii szóveg bealthácai               |
| nviškuldite tormišturna<br>P HTML<br>Egyszenii szólyng<br>skuldés formišturna                                                                                          | HTML bealinson                                                        | Egyrzelü szöveg beálhása                  |
| nviškuldes tomatuma<br>P HTML<br>P Egiszenii szójyng<br>istuládis tomátuma<br>201 P HTML                                                                               | HTML gealition                                                        | Egeneril miveg beakhaoa                   |
| rviškušdes tomaštuna<br><sup>17</sup> BTML<br><sup>17</sup> Egyszenű szözyeg<br>duždés tomaštuna<br><sup>1</sup> ( <sup>1</sup> HDML<br><sup>17</sup> Egyszetji szöveg | HTML beathloa                                                         | Egynamii raiveg beddhaca                  |

kapcsolva, az Outlook Express azonnal megkezdi a levél továbbítását.

Ezt a beállítást általában állandó internetkapcsolat esetén érdemes használni.

🔁 Küldés/Fogadás 📼

Ha az **Azonnali üzenetküldés** opció nincs bekapcsolva, a **Postázandó üzenetek** mappában várakozó levelek továbbítását a **Küldés/Fogadás** ikonra kattintva kezdeményezhetjük.

HTML formátumú üzeneteinkhez különleges levélpapírokat választhatunk, ha az új levél

létrehozásához az **Új levél** ikon melletti lenyíló lista gombra kattintunk. Ezeket a háttereket csak Outlook Express vagy Outlook felhasználóknak küldött levelek esetében érdemes használni.

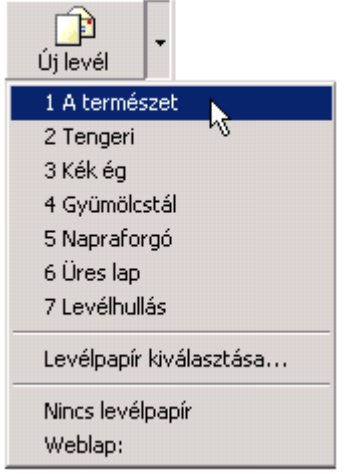

# Üzenet fontosságának beállítása

Az üzenetek fontosságát a levélüzenet ablakában található Üzenet menü Prioritás beállítása

| A Új Wrenet                                        |             |           |           |          | and the second              |         | _10 x                          |
|----------------------------------------------------|-------------|-----------|-----------|----------|-----------------------------|---------|--------------------------------|
| Fill Szerkesztés                                   | Neight      | Bessivis  | Forniture | Explores | Gernet 50p0                 |         |                                |
| Call .                                             | X           | a allerta | A.C.      |          | Ol<br>Ol Gannet autological | O/14N + |                                |
| Di Countt:<br>Di Mansiet i Ago<br>Di Térce mansiet | -           |           |           |          | Ports boilting              |         | Surgin<br>Access<br>New surgin |
| Tirgr.                                             | 1           |           | i e m     | x A []   | CELERAR DE                  | a la la | 14 M. H                        |
|                                                    | 1           | ind in a  |           |          |                             |         | 2                              |
|                                                    |             |           |           |          |                             |         |                                |
|                                                    |             |           |           |          |                             |         |                                |
|                                                    |             |           |           |          |                             |         |                                |
|                                                    |             |           |           |          |                             |         |                                |
|                                                    |             |           |           |          |                             |         | -                              |
| le izeret prostasit i                              | ellaptoré d | Rya.      |           |          |                             |         | 14                             |

almenü Sürgős, Átlagos vagy Nem sürgős elemének kiválasztásával jelezhetjük.

Beérkezett üzeneteink áttekintésekor a listapanelen mi is láthatjuk, ha a feladó az üzenet fontosságára utaló jelzést állított be.

| 10.00 | 1. Y. L P 400 18 |                   | 1 APTROPPI          |
|-------|------------------|-------------------|---------------------|
|       |                  | Chuberolisi       | 2003. 08. 13. 10.12 |
|       | Sinds Pite       | Ericason & ACTION | 2000.05.26.11:23    |
|       | C Sieder Piter   | Figurelants       | 2000.09.25.9.21     |
| 1     | Tatte Balance    | Pagyalian (11     | 2001-01-15.10-54    |
|       |                  |                   |                     |

Fontos üzeneteinket az Outlook Express piros felkiáltójellel (!), míg kevésbé fontos

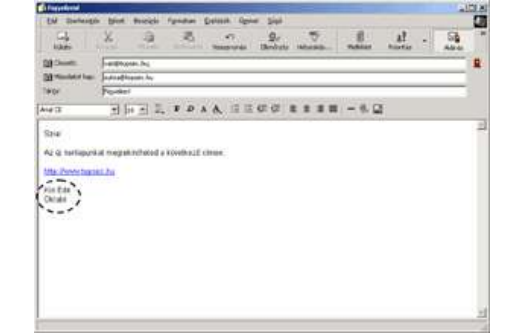

üzeneteinket lefelé mutató kék nyíllal (↓) jelöli.

# Levélaláírás létrehozása

Üzeneteink aláírásának megkönnyítésére használhatjuk a levél aláírása funkciót, amely segítségével előre definiált aláírásformát szúrhatunk be levelünk végére.

Új aláírás definiálásához használjuk az Eszközök menü Beállítások parancsát.

| -          | The second second | 1992)        |         |
|------------|-------------------|--------------|---------|
| Eszközök   | Uzenet S          | lágő         |         |
| Küldés é   | s fogadás         |              | ,       |
| Összes :   | zinkzonizálás     | a            |         |
| Cimjegy    | zék               | Corl+Shift   | t+8     |
| A feladó   | felvétele a C     | jimjegyzékbe |         |
| Üzenets    | zabályok.         |              | - 89    |
| 相则相        | seng- Serv        | Ce           | 23      |
| Kepcesi    | iti (ili)opotom   |              | $-\eta$ |
| Hircsopo   | rtok              | Ctrl+W       |         |
| Fiókok     |                   |              |         |
| Ú) fisk lé | trehozása         |              | - 0     |
| Beálltás   | ok                |              |         |

| Waldinos Olivasias | Vieszeigszolás Kuldés                   | Levélités Alárások       |
|--------------------|-----------------------------------------|--------------------------|
| Alályás hozzásd    | isa minden kaneniö üzenethez            |                          |
| R Jarotsenia       | high a colonistic de la constitución (a | arabidar.                |
| HINK STREET        | Alapértelmezett aláisás                 | 0                        |
| 1000               |                                         | Ekévelités               |
|                    |                                         | - Atriezezete            |
| iliús szeckesztése |                                         |                          |
| K * Szöveg         | 1                                       | (Beach permission sparse |
|                    |                                         | Specializ                |
|                    |                                         | Dim.                     |

A megjelenő **Beállítások** párbeszéd panel **Aláírások** fülének **Aláírás** csoportjában lehetőségünk van új aláírás létrehozására, illetve a már meglévő aláírások törlésére vagy átnevezésére.

Az **Aláírás szerkesztése** csoport **Szöveg** rovatába gépeljük be aláírásunk szövegét. Ha fájlból kívánjuk beszúrni aláírásunkat, válasszuk a **Fájl** opciót, majd a **Tallózás** gombra kattintva adjuk meg a fájl helyét.

Új aláírás létrehozásához kattintsunk az Új gombra. Az aláírás nevének megváltoztatásához jelöljük ki azt az Aláírások csoportban található listában, kattintsunk az Átnevezés gombra, majd gépeljük be az új nevet. A név rögzítéséhez üssük le az ENTER billentyűt. Aláírásunk rögzítéséhez kattintsunk az OK gombra.

# Distribution Tit xit Heighenbis-reference Adestications Kapecolist Adestications Addata Viewsing acceler Viewsing acceler Kapecolist Addata Addata Viewsing acceler Viewsing acceler Addata Addata Addata Addata Making Kapecolist Making Kapecolist Addata Addata Making Making Kapecolist Addata Addata Addata Making Making Making Making Addata Addata Making Making Addata Addata Addata Addata Making Making Making Addata Addata Addata Making Making Making Addata Addata Addata Addata Making Making Making Making Addata Addata Addata Addata Addata Addata Addata Addata Addata Addata Addata Addata Addata Addata</td

# Levél személyes aláírása

Az előre definiált aláírás beszúrásához használjuk a **Beszúrás** menü **Aláírás** almenüjéből a megfelelő aláírást. Ekkor aláírásunk a kurzor aktuális pozíciójába szúródik be.

# Fájlok csatolása

Elektronikus levelünkhöz a Beszúrás menü

|     | U   |
|-----|-----|
| Mel | lél |

let

Fájlmelléklet parancsára vagy a

| Eái | Szerkesztés | Nezet | Beszűcás            | Formátum | Eszközők. | Ügenet | Súgó |
|-----|-------------|-------|---------------------|----------|-----------|--------|------|
|     |             |       | Fájmele<br>Fajbol s | Het      |           |        |      |
|     |             |       | Veserke             | is ional |           |        |      |
|     |             |       | Albinos             | kartys . |           |        |      |
|     |             |       | Hvadar              | 664 LL   |           |        |      |

**Melléklet** ikonra kattintva csatolhatunk fájlokat. Ezután a megjelenő párbeszéd panelen kiválaszthatjuk a mappaszerkezetből a beszúrni kívánt fájlokat.

| Hely:                                                        | Dokumentumok                    | · • 🗈 🖆 🗊•                                                                                                    |   |
|--------------------------------------------------------------|---------------------------------|----------------------------------------------------------------------------------------------------|---|
| Egyéb<br>Hirdetés<br>Ingatlan<br>Képek<br>NBC_cor<br>Szerződ | ek<br>lista<br>n_elemei<br>ések | Adotegyeztető<br>Cégbenutató<br>Cégbenutató<br>Cégbenutató_Új<br>Cisney_com Where the<br>Disney_com Where the<br>Cisney_com Where the<br>Cisney_com Where the | M |
| <                                                            |                                 | Castolás                                                                                                    |   |
| 6Ripue                                                       | Minden fål (*.*)                | ✓ Mégie                                                                                                    |   |

Csatolás előtt ellenőrizzük a fájlok méretét, mivel a felhasználók postaládájának mérete általában 1–5 MB között mozog, így ennél nagyobb méretű elektronikus levelek fogadására nem képes. Gyakran a levelezőprogramok sem képesek 1–2 MB-nál nagyobb méretű levelek kezelésére. A kapcsolt vonali csatlakozással rendelkező felhasználók számára a nagyméretű levelek hosszú küldési vagy letöltési ideje is komoly gondot jelenthet.

# Csatolt fájlok törlése

Csatolt fájlok törlésére három esetben van lehetőségünk: új üzenet küldésekor, üzenet továbbítása esetén, valamint egy üzenetre való válasz küldésekor.

Egy csatolt fájl törléséhez kattintsunk az egér jobb gombjával a **Melléklet** mezőben a fájl nevére, majd a megjelenő gyorsmenü **Eltávolítás** parancsával törölhetjük a csatolni kívánt fájlt.

### Válasz egy beérkezett üzenetre

### 👰 Válasz

Egy, a listapanelen kijelölt üzenetre legegyszerűbben az Outlook Express eszköztárán található **Válasz** ikonra kattintva kezdeményezhetjük a feladó számára válaszüzenetünk megírását. Egy külön ablakban megnyitott levélüzenet esetén használjuk a levélüzenet ablakának eszköztárán található **Válasz** ikont. Az Outlook Express a válaszüzenet ablakának **Címzett** rovatát automatikusan kitölti, a **Tárgy** rovatba beírja a Re: Tárgy szöveget, a

szövegmezőben pedig idézi az eredeti üzenetet.

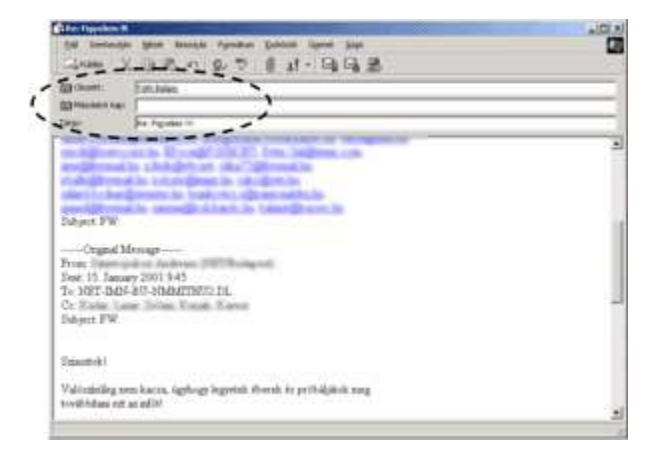

A levél eredeti szövegének válaszüzenetünkben való automatikus idézését az **Eszközök** menü **Beállítások** parancsára kattintva megjelenő párbeszéd panelen kapcsolhatjuk ki vagy be. A párbeszéd panel **Küldés** fülén a **Válaszoláskor az eredeti szöveg idézése** jelölőnégyzet bevagy kikapcsolásával engedélyezhetjük, illetve letilthatjuk az eredeti szöveg megjelenését. Válaszunkat a **Küldés** ikonra kattintva továbbíthatjuk.

Alaphelyzetben egy válaszüzenet küldésekor az Outlook Express a levél címzettjeit automatikusan felveszi a partnereink közé a Címjegyzékbe.

# Válasz mindenkinek

#### 🕵 Válasz mindenkinek

Ha egy beérkezett üzenetnek rajtunk kívül több címzettje van, a levél-re úgy is válaszolhatunk, hogy a feladón kívül a levél összes eredeti címzettje is megkapja üzenetünket. Ehhez a **Válasz mindenkinek** ikont kell használnunk.

Az üzenet megírását és elküldését a hagyományos módon végezzük.

# Levél továbbítása

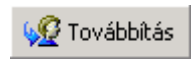

Beérkezett üzenetünket harmadik személynek is továbbküldhetjük. Ezt a műveletet a **Továbbítás** ikonra

kattintva kezdeményezhetjük. A megjelenő ablak **Tárgy** rovatába az Outlook Express automatikusan beírja az FW: Tárgy szöveget, és a szövegmezőben

| City Linksendy and an and a second second se | i all |
|----------------------------------------------------------------------------------------------------|-------|
| EM Stationstale Agent Becouple Pyreidum Epitistik Upper Sign                                                                                                    |       |
| Game X 通過 n 2 5 目 4 - 時時間                                                                                                    |       |
| (1) Growth publications for                                                                                                    |       |
| Binderine                                                                                                    |       |
| Targe Pre Echinesedg                                                                                                    |       |
| Publics: IDPPT.ant (03.148)                                                                                                    |       |
|                                                                                                    |       |
|                                                                                                    |       |
| To: "Ko Ede" « <u>krdedhokutu tupore ko</u> »<br>Sent Mosday, Augur 13, 2001 12:13 FM<br>Subject Erdeknordg<br>Residem tettumi Engl                                                                                                    |       |
| Tu "Tu Fale" « <u>Referilledatus topen los</u> "<br>Sent Monday, August 13, 2001 12:13.PM<br>Dubject Erdekennég<br>Ressilem tettumu logi<br>««PPT gep»»                                                                                                    |       |
| Tu Tu Tu Fale" <u>developilitatus topen las</u> "<br>Sent Monday, August 13, 2001 12:13.PM<br>Dubject Erdekennég<br>Ressilem tettumu fogi<br>««PPT gges»                                                                                                    |       |

idézi az eredeti üzenetet. Ha melléklet is tartozik a szöveghez, azt a **Melléklet** rovatban tünteti fel az Outlook Express. Ebben az esetben a Címzett rovatot magunknak kell kitölteni.

# A Címjegyzék

A címjegyzék segítségével a partnereink elérhetőségével kapcsolatos adatokat gyűjthetjük össze. Ezt a szolgáltatást elsősorban e-mail címek nyilvántartására használjuk, de számos egyéb információ – például lakcím, telefonszám – tárolására is alkalmas.

A címjegyzék megjelenítéséhez kattintsunk a Címek ikonra, vagy használjuk az Eszközök menü Címjegyzék parancsát.

### Új felhasználó felvétele a Címjegyzékbe

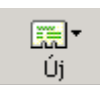

Új elem felvételéhez kattintsunk a **Címjegyzék** ablak eszköztárán látható Új ikonra. Ekkor a megjelenő legördülő listából kiválaszthatjuk, hogy felhasználót,

csoportot vagy mappát kívánunk felvenni a címjegyzékbe. Új felhasználó felvételéhez válasszuk az Új név parancsot.

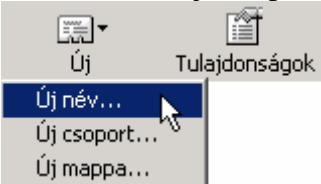

A megjelenő párbeszéd panelen beírhatjuk az új felhasználó adatait.

A különböző füleken lehetőségünk van a felhasználóhoz kapcsolódó további adatok rögzítésére (például lakcím, születésnap, munkahelvi elérhetőség).

A bevitt adatok rögzítéséhez kattintsunk az **OK** gombra. Ezután a név megjelenik a Címjegyzékben.

Lehetőségünk van egy számunkra küldött elektronikus levélben szereplő e-mail cím címjegyzékbe történő felvételére is. A művelet elvégzéséhez a levelet külön ablakban kell megnyitnunk. Ezután az egér jobb gombjával kattintsunk a felvenni kívánt e-mail címre, majd a megjelenő gyorsmenüben válasszuk a Felvétel a címjegyzékbe parancsot.

| Vezekékné                    | v. Negr                                     | Ma              | togk.nev.        |            | Utiniv. | MAX01 |          |
|------------------------------|---------------------------------------------|-----------------|------------------|------------|---------|-------|----------|
| Qim:                         |                                             | egelenités      | Nage Miksols     |            | Becener |       |          |
| E)elitorika                  | a levelicinek:                              | n#kor@ka        | poinc hy         |            | - 1     | 8     | maadiir  |
|                              |                                             |                 |                  |            | _       |       | 14.04    |
|                              |                                             |                 |                  |            |         | 10    | hoff the |
|                              |                                             |                 |                  |            |         |       |          |
| T Dekto                      | nikus levēl kūldē                           | ve egyczeń      | szövegkéri       |            |         | UK.   | Migu     |
|                              |                                             |                 |                  |            |         |       |          |
|                              |                                             |                 |                  |            |         |       |          |
| na <sup>j</sup>              |                                             |                 |                  |            |         |       |          |
| nal<br>fegrilhore            | et at e-mail cire                           | erre, kederlærk | epectră erre a c | iture ityl |         |       |          |
| nal<br>legriður<br>Lui&fra   | et ar e-mail cire<br>armight fai            | ere, kedelačk   | ezentil erre a c | itare ityl |         |       |          |
| nal<br>legeibier<br>tui@ka   | et at e-mail city<br>gen 320 Val<br>Present | ere, kdelek     | ecentil vere a c | itore ityl |         |       |          |
| nəl<br>feyribarı<br>dağı baş | et ac e-mail cire<br>actuildes bi<br>Person | ere, kedelek    | apastiž vere 4 s | itare ityl |         |       |          |

Az Outlook Express lehetőséget nyújt továbbá arra is, hogy beérkezett leveleink feladóját felvegyük címjegyzékünkbe, amennyiben az még nem szerepel benne. A felvétel

legegyszerűbb módja, ha a beérkezett üzenetek listában a levél kijelölése után az egér jobb gombjával megjeleníthető gyorsmenüből kiválasztjuk A feladó felvétele a Címjegyzékbe parancsot.

Ezután a feladó neve megjelenik az ablak bal alsó részében található Partnerek listában.

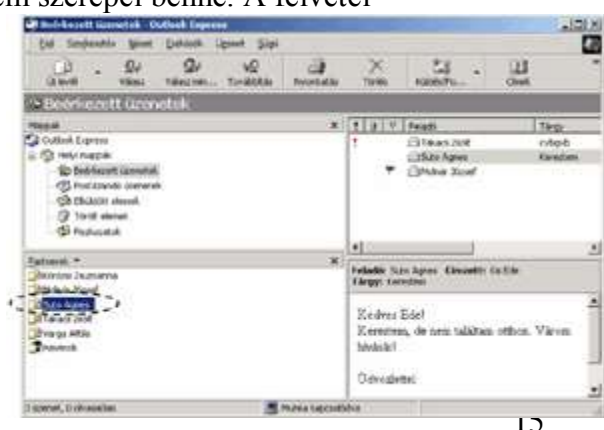

A műveletet az **Eszközök** menü **A feladó felvétele a Címjegyzékbe** parancsával is elvégezhetjük.

# Új csoport létrehozása a Címjegyzékben

Ha a címjegyzékbe felvett partnereink egy csoportjának rendszeresen küldünk körlevelet, a címzés megkönnyítése érdekében csoportba szervezhetjük őket.

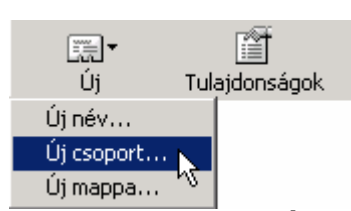

Egy új csoport létrehozásához kattintsunk a **Címjegyzék** ablak eszköztárán látható **Új** ikonra, majd a legördülő

listából válasszuk az Új csoport parancsot.

A megjelenő **Tulajdonságok** panel **Csoport** fülén található **A csoport neve** rovatba gépeljük be a csoport nevét.

A csoport tagjait a **Tagok kijelölése** gombra kattintva megjelenő **Jelölje ki a csoport tagjait** párbeszéd panel segítségével választhatjuk ki a címjegyzékből.

A bal oldali listában jelölje ki a csoportba felvenni kívánt tagok nevét, majd kattintson a **Kijelölés** gombra. A tagok kiválasztása után kattintsunk az **OK** gombra.

A **Tulajdonságok** párbeszéd panel **Új név** gombjának használatával lehetőségünk van a csoportba a címjegyzékben még nem szereplő partner adatainak felvételére is.

Az ilyen módon felvett partner adatai a csoporton kívül automatikusan bekerülnek a címjegyzékbe is. Az **Eltávolítás** gomb segítségével egy kijelölt nevet kivehetünk a csoportból.

A **Tulajdonságok** gomb segítségével a kijelölt csoporttagról kaphatunk felvilágosítást.

A **Csoport részletei** fülön további információkat adhatunk meg a csoportról.

A csoport létrehozásához kattintsunk az **OK** gombra.

A címjegyzékben a csoportnevek mindig vastag betűvel jelennek meg.

### A Címjegyzék elemeinek módosítása és törlése

A címjegyzékbe felvett elemeket szükség szerint utólag módosíthatjuk, illetve törölhetjük. Egy elem tulajdonságainak módosításához kattintsunk duplán a kívánt elemre, vagy – kijelölés után – használjuk a **Tulajdonságok** ikont. Egy kijelölt elem törléséhez kattintsunk a **Törlés** ikonra. A címjegyzékből törölt elemek véglegesen,

| desztők tulajdonságai                                                                                                    | <u>.</u>                                                                             |
|----------------------------------------------------------------------------------------------------|--------------------------------------------------------------------------------------|
| Capport   Cooport récolensi                                                                                                    |                                                                                      |
| ija be a cooport reveit, majd ada meg a ta<br>bamkor hozzásáhat vegy eltávolithat lego                                                               | gokal. A coopert léhehozáse után<br>kat                                              |
| A guooat neve: Felecatik                                                                                                    |                                                                                      |
| Egy csoporthos hieronféléképpen adhal tagokat késili<br>patriel egyszere a csoportba és a cimegyzékbe is, ér<br>anélkül hogy felverné a cimegyzékbe. | her valakt a cinéogotikózil, felvehet egy is<br>elve hozsáedhet valakit a ciopotítoz |
| A croppot tacase                                                                                                    |                                                                                      |
|                                                                                                    | Taxak kielikkie                                                                      |
|                                                                                                    | Tagok Lyekidese<br>Oprety                                                            |
|                                                                                                    | Taguk Lijeklête<br>Ojinêg<br>Etwertije                                               |
|                                                                                                    | Tagak bjekikise<br>Djinëg<br>Ethnefiter<br>Tukettrakon                               |
| Ber                                                                                                    | Topik Ljekikie<br>Direg<br>Etwette<br>Tuketmelon                                     |
| Név:                                                                                                    | Topit Liekkine<br>Di nég<br>Standiska<br>Triaktorika<br>Viccialis                    |

| and the second second second                                                                                                    | State 1                                                                                                    |                                                         |  |  |
|----------------------------------------------------------------------------------------------------|----------------------------------------------------------------------------------------------------|---------------------------------------------------------|--|--|
| Capport Cooport Hisz                                                                                                    | detes                                                                                                    |                                                         |  |  |
| ina be a c<br>bárnikor h                                                                                                    | coport nevél, majd adja meg a tagoli at. A coop<br>rozzásofkat vagy ellávolithat tagoli at                                                                                                    | ot Whetozása után                                       |  |  |
| A gropoit neve:                                                                                                    | Fejerztük                                                                                                    | 6 tag                                                   |  |  |
| Egy coopertive hieron<br>patriet egyszene a c<br>antikult hogy felverne                                                                                                    | Véleképpen adhat tagokat, kielőíhet valakit a o<br>soportba és a címiegzelikbe is, illetve hozzáod<br>é a címiegyzékbe.                                                                                                    | impgyzékből, felvehet egy iá<br>val valakit a csopothoz |  |  |
| A cooport lagar.                                                                                                    |                                                                                                    |                                                         |  |  |
| Korozoi Zsuzsa                                                                                                    | 25 Toth Balázs                                                                                                    | Tagok <u>bjekilése</u>                                  |  |  |
| Et Metho Trvadar                                                                                                    | -Vorga Antia                                                                                                    | Binév                                                   |  |  |
| Suto Agnes                                                                                                    |                                                                                                    |                                                         |  |  |
| Takaca ZioR                                                                                                    |                                                                                                    | Etávolitás                                              |  |  |
|                                                                                                    |                                                                                                    | 1 Telefordard                                           |  |  |
| 1                                                                                                    |                                                                                                    | Tedopulator                                             |  |  |
| Marc                                                                                                    |                                                                                                    | -                                                       |  |  |
| Terr                                                                                                    |                                                                                                    |                                                         |  |  |
| E)ektronikus levelcíns                                                                                                    |                                                                                                    | minim                                                   |  |  |
|                                                                                                    |                                                                                                    | 1                                                       |  |  |
|                                                                                                    |                                                                                                    | OK L Mégie                                              |  |  |
|                                                                                                    |                                                                                                    |                                                         |  |  |
|                                                                                                    |                                                                                                    |                                                         |  |  |
| M Springhin Splant (                                                                                                    | normani<br>Endonnia Siago                                                                                                    |                                                         |  |  |
| M terrectiv terre i                                                                                                    | patient sign<br>X [2] @                                                                                                    |                                                         |  |  |
| N Sprieche gan i<br>G - III<br>G - Latrace                                                                                                    | tana)<br>Galank Suga<br>X (L) (J)<br>Onaktarantas Normatas                                                                                                    | all<br>Road                                             |  |  |
| A Sperieckie Store (<br>)<br>)<br>)<br>)<br>)<br>)<br>)<br>)<br>)<br>)<br>)<br>)<br>)                                                                                                    | Contactin Hage<br>Contactin Hage<br>Contactin Hage<br>Control Contaction<br>and a Material                                                                                                    | ALC<br>Worket                                           |  |  |
| Al Sprinchis Sprin<br>Distriction Sprin<br>Of Sprinchis Sprin<br>Springerstation                                                                                                    | Caldana Suga<br>Salatana Suga<br>Sanah Samadana Ngonetatan<br>In a Intardo Managarana Managarana Salatan<br>I Dateoretan Kentan                                                                                                    | Nonet                                                   |  |  |
| Al Sprieche State<br>al Sprieche State<br>al Sprieche State<br>al Sprieches<br>State<br>State<br>S | Californii Silige<br>Californii Silige<br>Californii Terrestee<br>Silie Selfer<br>Dettrochus Kontillee<br>Inderdeniut as Tepros. Ny                                                                                                    | RConet                                                  |  |  |
| Alexandria Alexandria<br>Alexandria (generi)<br>Oliveri<br>Alexandria<br>Alexandria<br>Alexandria<br>Alexandria<br>Dela da<br>Dela da                                                                                                    | Contraction - Stage<br>Contraction - Stage<br>Contraction - Monostration<br>and a Material<br>Distribution for the - Monostrator - To<br>Included violations for the - To<br>Included violations - To - To<br>Included violations - To - To - To - To - To - To - To - T                                                                                                    | Novel                                                   |  |  |
| Alternatives Web Alternatives<br>Alternatives (Second Second Secon                                                                                                    | California Sogn<br>California Sogn<br>California Social<br>I Distroction Genetics<br>I Distroction Genetics<br>Indistroction Stores: No<br>material district Import: No<br>Indistroction: No                                                                                                    | Noviet                                                  |  |  |
| A transversion And A landon<br>and September September<br>and the answers, responses<br>and the answers, responses<br>and the A<br>President Sectors<br>Diversion Sectors<br>Diversion Sectors<br>Diversion Sectors                                                                                                    | Contraction<br>Dedication: Strapp<br>Dedication: Strapp<br>The State of the Strappent Design of the Strappent Design of the Strappen                                                                                                    | Novel                                                   |  |  |
| A Service of the Astronomy<br>The Service of the Service<br>Of Service of the Service<br>Of Service of Service<br>Service Of Service<br>School of Service<br>School of Service<br>S                                                                                                    | California Sogn<br>California Sogn<br>Distriction California<br>Distriction California<br>Interferences International<br>Interferences International<br>Interferences International<br>Interferences Interferences<br>Interferences Interferences<br>Interferences<br>Interferences<br>Interfer | Noviet                                                  |  |  |
| A removate All A failed<br>all hyperbolic game (<br>)<br>) be a netret, vagy values<br>We<br><b>Brepsyster</b><br>Dire two<br>Dire two                                                                                                    | Contraction Stage<br>Contract Stage<br>Contract Stage<br>Contract Stage<br>Districtions Version<br>Residentiates Ingress for<br>This Stages for<br>Residentiates Topore for<br>This Stages for<br>Residentiates Topore for<br>Residentiates Topore for<br>Residentiates Topore for<br>residentiates Topore for<br>residentiates Topore for<br>residentiates Topore for<br>residentiates Topore for<br>residentiates Topore for<br>residentiates Topore for<br>residentiates Topore for                                                                                                    | Noviet                                                  |  |  |
| A Sprinchen Sprint<br>A Sprinchen Sprint<br>B Sprinchen Sprint<br>B Sprinchen Sprint<br>Sprinchen Sprint<br>Sprinchen Sprint<br>Sprinchen Sprinchen<br>Sprinchen Sprinchen<br>Sprinchen Sprinchen<br>Sprinchen Sprinchen<br>Sprinchen Friem<br>Sprinchen Friem                                                                                                    | Investor<br>Deckesini, Sogn<br>Comb Lanvestor<br>All a Mathed<br>Editorohu kovitika<br>Indecki Status Inpose: Nu<br>mastelification Inpose: Nu<br>Indecki Status Inpose: Nu<br>Indecki Status Inpose: Nu<br>Interview Information Information Information<br>Information Information Information<br>Information Information<br>Information Information<br>Information Information<br>Information Information<br>Information Information<br>Information Information<br>Information Information<br>Information Information<br>Information<br>Information                                                                                                    | Novel                                                   |  |  |
| Inverse to the American American Street Street                                                                                                    | California Sogn<br>California Versiona Reportation<br>al a state-th<br>Distriction formation Markahata tem. To<br>Sectorization Inpose: Na<br>manifed Origination Inpose: Na<br>manifed Origination Inpose: Na<br>manifed Origination Inpose: Na<br>making Origination Inpose: Na<br>making Origination Inpose: Na<br>making Origination Inpose: Na<br>making Origination Inpose: Na<br>making Origination Inpose: Na<br>making Origination Inpose: Na<br>markatophysion: Na                                                                                                    | Noviet                                                  |  |  |
| Armovret All All Armover<br>Ar Speteche Spetech<br>Of a street, vag values<br>Wer<br>Die antret, vag values<br>Wer<br>Die Antret, vag values<br>Wer<br>Die Antret<br>Die Antret<br>Di                                                                                                    | Contraction Stage<br>Contraction Stage<br>Contraction Stage<br>Distribution Stage<br>Editorities tenders<br>Indefendent and stages for<br>Participation Stages for<br>Participation Stages for<br>P                                                                                                 | RCont Million                                           |  |  |
| Inverse Processor     Alexandree     Alexandree     Alexandre                                                                                                    | Contraction Store  Contraction  Contraction                                                                                                    | Novel                                                   |  |  |
| Al territory sci Alicia Initia<br>Al Territoria Statutori<br>Del Contenti Vego Valiana<br>Mer<br>Zireposatika<br>Direte<br>Direte                                                                                | Contraction Stage<br>Contraction Stage<br>Contractions Stage<br>Distribution Stage<br>Editorial and Stages No<br>manual difference No<br>India difference No<br>India diff                                                                                                    | Noviet                                                  |  |  |
| Alternatives and a second second seco                                                                                                    | California Singo<br>California Unitaria<br>Elektronia Unitaria<br>Elektronia Unitaria<br>Interdepistana Support Ne<br>mutaria@doktata Support Ne<br>Interdeficienta Support Ne<br>Interdeficienta Support Ne<br>Interdeficienta Support Ne<br>Interdeficienta Support Ne<br>Interdeficienta Support Ne<br>Interdeficienta Support Ne<br>Interdeficienta Ne<br>Interdeficienta Ne<br>Interd                                  | RCont Million                                           |  |  |
| A Sprinchen Stern 1<br>A Sprinchen Stern 1<br>B Sprinchen Stern 1<br>B Sprinchen Sprinchen<br>Sternen Zusta<br>Diersen Das<br>Diefer Heine<br>Diefer Heine                                                                                                    | Invested<br>Deckesinin - Souge<br>- Count Lanvester<br>- Count Lanvester<br>- Count Lanvester<br>- Count Lanvester<br>- Count Lanvester<br>- Machadistation<br>- Machadistation<br>- Machadistat                                                                                                    | Coffwore testifiers                                     |  |  |

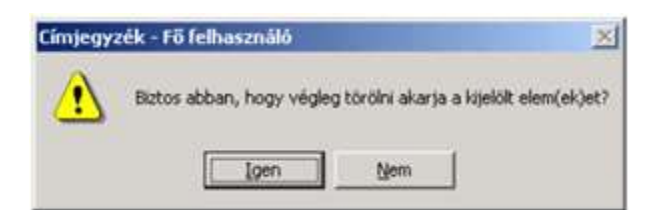

visszavonhatatlanul törlődnek. Törlési szándékunkat az alábbi párbeszéd panel **Igen** gombjára kattintva erősíthetjük meg.

Amennyiben egy csoportot törlünk a listából, csak a csoport neve kerül törlésre, a tagok adatai a címjegyzékben változatlanul elérhetők maradnak.

# Levelek címzése a Címjegyzék segítségével

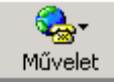

A Címjegyzék ablakban kiválasztott partnerünknek az eszköztáron található Művelet ikon segítségével kezdeményezhetjük üzenet küldését. A Művelet ikonnal megjeleníthető legördülő listából válasszuk a Levél küldése parancsot.

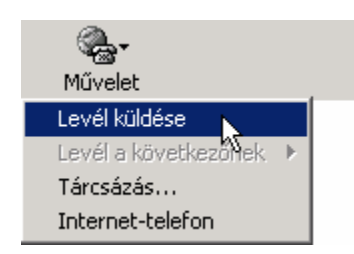

Ekkor a megjelenő panel új üzenet ablakának Címzett

rovatába az Outlook Express automatikusan beírja kiválasztott partnerünk e-mail címét. A **Címzett** rovatban a nevek automatikusan

aláhúzottan jelennek meg, mert azok címjegyzékünkben szerepeltek, és azokat az Outlook Express az ellenőrzés során felismerte.

A levél megírása és elküldése a már megismert módon történik.

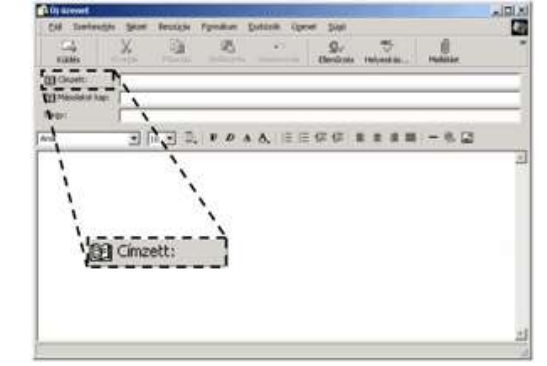

Levelünk címzését a levélüzenet ablakának eszköztárán található **Címzett** ikonra kattintva is elvégezhetjük.

# A megjelenő Címzettek kijelölése párbeszéd panel bal oldali rovatában jelöljük ki a kívánt

címeket, majd kattintsunk a **Címzett**, **Másolatot kap** vagy **Titkos másolat** gombra.

A címzettek kiválasztása után az **OK** gombbal térhetünk vissza az üzenet szerkesztéséhez. Ha a címzésben egy csoport nevét adjuk meg, levelünket a csoport minden tagja megkapja.

|                                                                                                    | Kgresés                                                   |                   |                                                                    |   |
|----------------------------------------------------------------------------------------------------|-----------------------------------------------------------|-------------------|--------------------------------------------------------------------|---|
| Fő felhasználó patnerei                                                                                                | •                                                         |                   | Ugenet cincettes:                                                  |   |
| Nev                                                                                                    | Einit +                                                   | Cinzett: ->       | Editorora Zmana                                                    |   |
| Storon Znana<br>Congret Enka<br>Mesko Tivada<br>Mesko Tivada<br>Mage Mikko<br>Storo Peter<br>Suto Agree<br>Talace Ztok | znuz:<br>Enk-a<br>mesk<br>helgz<br>mkto<br>spetr<br>s.doz | Márolatot kagi o  | Image Matter     Things Matter     Things Matter     Things Matter | 2 |
| End Toth Balans                                                                                                    | balar =                                                   | Tylkos másolat -> | Initakaca Zook                                                     |   |
| Olpev Tula                                                                                                    | donnágok                                                  |                   |                                                                    | 2 |